2023 – 2024 അധ്വായന വർഷത്തിൽ CCEK–NSDC കോഴ്സുകളിലേക്ക് പ്രവേശനം നേട്ടന്നതുമായി ബന്ധപ്പെട്ട് വിദ്വാർത്ഥികൾക്കായുള്ള നിർദ്ദേശങ്ങൾ :

# കോഴ്സിന് പ്രവേശനം നേടിയ വിദ്വാർത്ഥികൾ www.ccekcampus.org എന്ന CCEK– യുടെ ഔദ്യോഗിക വെബ്പോർട്ടലിൽ എൻറോൾമെൻറ് പൂർത്തീകരിക്കേണ്ടതിന്റെ ആവശ്വകത എന്താണ്?

- കോഴ്സുമായി ബന്ധപ്പെട്ട് കേരള തുടർ വിദ്യാഭ്യാസ ഉപകേന്ദ്രത്തിൽ നിന്നും, കോളേജുകളിൽ നിന്നും, NSDC-TP യിൽ നിന്നുമുള്ള ഒഫീഷ്യൽ കമ്മ്യൂണിക്കേഷനുകൾ എല്ലാം തന്നെ വിദ്യാർത്ഥികൾ വെബ്സൈറ്റിൽ എൻറോൾമെൻറ് പൂർത്തീകരിച്ചുകൊണ്ട് ക്രിയേറ്റ് ചെയ്തിട്ടുള്ള സ്റ്റുഡന്റ് അക്കൗണ്ട് (<u>www.student.ccekcampus.org</u>) വഴി ആയിരിക്കും വിദ്യാർത്ഥികളെ അറിയിക്കുന്നത്.
- കോഴ്സിന് നിർദ്ദിഷ്ട് ഫീസടച്ച് പ്രവേശനം നേടിയിട്ടുള്ള എല്ലാ വിദ്യാർത്ഥികളും നിർബന്ധമായും <u>www.ccekcampus.org</u> എന്ന വെബ്സൈറ്റിൽ SECTION-III എന്ന ഓപ്ഷൻ ഉപയോഗിച്ച് എൻറോൾമെൻറ് പ്രോസസ്സ് പൂർത്തീകരിക്കുകയും, തുടർന്ന് ലഭ്യമാകുന്ന യൂസർ ഐഡിയും, പാസ്സ്വേർഡും ഉപയോഗിച്ച് വെബ്സൈറ്റിൽ സ്റ്റുഡൻറ് അക്കൗണ്ട് ക്രിയേറ്റ് ചെയ്ത് ലോഗിൻ ചെയ്യേണ്ടതുമാണ്.
- കോഴ്സുമായി ബന്ധപ്പെട്ട സർക്കുലറുകൾ, നോട്ടിഫിക്കേഷനുകൾ, എക്സാം രജിസ്ട്രേഷൻ, റിസൾട്ട് പബ്ലിഷിംഗ്, സർട്ടിഫിക്കറ്റ് ഡിസ്ട്രിബ്യൂഷൻ സ്റ്റാറ്റസ് തുടങ്ങിയ എല്ലാത്തരം ആക്ലിവിറ്റികളെക്കുറിച്ചുമുള്ള വിവരങ്ങൾ ലഭിക്കുന്നതിന് വെബ് പോർട്ടലിൽ വിദ്യാർത്ഥികൾ ഓൺലൈൻ എൻറോൾമെൻറ് പ്രോസസ്സ് നിർബന്ധമായും പൂർത്തീകരിക്കണം. കൂടാതെ റെഗുലർ ആയി പ്രസ്സുത സ്റ്റുഡൻറ് അക്കൗണ്ട് സന്ദർശിക്കേണ്ടതുമാണ്.

# അപേക്ഷാ ഫോഖ്യമായി ബന്ധപ്പെട്ട് വിദ്വാർത്ഥികൾക്കായുള്ള നിർദ്ദേശങ്ങൾ :

\* സെന്റർ ഫോർ കണ്ടിന്യൂയിംഗ് എഡ്യൂക്കേഷൻ കേരളയുടെ വിവിധ പ്രൊഫഷണൽ ഡിപ്ലോമ കോഴ്സുകൾക്ക് ജനറൽ കാറ്റഗറിയിൽ പ്രവേശനം നേടുന്നതിനായി ജനറൽ അപേക്ഷാ ഫോമുകളും, റിസർവേഷൻ കാറ്റഗറി പ്രേവേശനം നേടുന്നതിനായി റിസർവേഷൻ കാറ്റഗറി എൻട്രോൾമെൻറ് ഫോമുകളും വിദ്യാർത്ഥികൾക്ക് പ്രത്യേകമായി ലഭിക്കുന്നതാണ് .

\* കോഴ്സിന് പ്രവേശനം ആഗ്രഹിക്കുന്ന വിദ്യാർത്ഥികൾ അപേക്ഷാ ഫോമുകൾ വെബ്സൈറ്റിൽ (www.ccekcampus.org) നിന്ന് ഡൗൺലോഡ് ചെയ്ത് എടുക്കുകയോ, അല്ലെങ്കിൽ കോളേജിലെ തുടർവിദ്യാഭ്യാസ ഉപകേന്ദ്രത്തിന്റെ ഓഫീസിൽ നിന്ന് നേരിട്ട് വാങ്ങുകയോ ചെയ്യേണ്ടതാണ്. കോഴ്സിന് പ്രവേശനം നേടുന്നതിനായുള്ള അപേക്ഷാ ഫോമുകൾ വിദ്യാർത്ഥികൾക്ക് സൗജന്യമായി ലഭിക്കുന്നതാണ്.

\* കോഴ്സിന് പ്രവേശനം നേടുന്നതിനായി പൂരിപ്പിച്ച അപേക്ഷാ ഫോമുകൾ പഠിക്കുവാനാഗ്രഹിക്കുന്ന കോളേജിൽ എന്നാണ് സമർപ്പിക്കേണ്ടതെന്ന് അറിയുന്നതിനായി <mark>86 06 919 314</mark> എന്ന ഹെൽപ് ലൈൻ നമ്പറിൽ ബന്ധപ്പെടേണ്ടതാണ്**.**  \* കോഴ്സിന് പ്രവേശനം നേടുന്നതിനായി പൂരിപ്പിച്ച അപേക്ഷാ ഫോമിനോടൊപ്പം വിദ്യാർത്ഥികൾ യോഗ്യത തെളിയിക്കുന്നതിനാവശ്യമായ എലിജിബിലിറ്റി സർട്ടിഫിക്കറ്റുകൾ കൂടി നിർദ്ദിഷ്ട കേന്ദ്രങ്ങളിൽ നിർദ്ദേശങ്ങൾക്കനുസരിച്ച് സമപ്പിക്കേണ്ടതാണ്.

\* പൂരിപ്പിച്ച അപേക്ഷാ ഫോമുകൾ വിദ്യാർത്ഥികൾ കോളേജിന്റെ തുടർ വിദ്യാഭ്യാസ ഉപകേന്ദ്രത്തിന്റെ ഓഫീസിൽ നിർദ്ദേശങ്ങൾക്കനുസൃതമായി വിവരങ്ങൾ തെറ്റുകൂടാതെ രേഖപ്പെടുത്തി നൽകേണ്ടതാണ്.

\* പൂരിപ്പിച്ച അപേക്ഷാ ഫോം കോളേജിൽ സമർപ്പിച്ചതിനു ശേഷം കോഴ്സിന് പ്രവേശനം ലഭിക്കുന്നതിനായുള്ള അഡ്മിഷൻ തിയ്യതി കോളേജിലെ തുടർ വിദ്യാഭ്യാസ ഉപകേന്ദ്രത്തിൽ (CE -Cell) നേരിട്ട് അനേഷിച്ചുകൊണ്ടും തുടർന്ന് CCEK –യുടെ 8606919314 എന്ന ഹെൽപ്പ് ലൈൻ നമ്പറിൽ ബന്ധപ്പെട്ടുകൊണ്ടും ഉറപ്പുവരുത്തേണ്ടത് വിദ്യാർത്ഥിയുടെ ഉത്തരവാദിത്തമാണ്.

\* സെന്റർ ഫോർ കണ്ടിന്യൂയിംഗ് എഡ്യൂക്കേഷൻ കേരള അധികൃതരും NSDC-TP അധികൃതരും, കോളേജ് അധികൃതരും കൂടി തീരുമാനിച്ചിരിക്കുന്ന വ്യവസ്ഥ പ്രകാരം ഒരു ബാച്ചിൽ കുറഞ്ഞത് 25 വിദ്യാർത്ഥികൾ ഉണ്ടെങ്കിൽ മാത്രമേ ബാച്ച് ആരംഭിക്കുവാൻ സാധിക്കുകയുള്ളു. ഇത്തരത്തിൽ ബാച്ച് തുടങ്ങുവാൻ സാധിക്കാത്ത പക്ഷം വിദ്യാർത്ഥിയെ ലഭ്യമാകുന്ന മറ്റു ബാച്ചുകളിലേക്ക് ക്രമീകരിക്കുകയോ, അല്ലെങ്കിൽ വിദ്യാർത്ഥിയെ മറ്റേതെങ്കിലും സബ് സെന്ററുകളിലേക്ക് മാറ്റുകയോ തൊട്ടടുത്ത ചെയ്യുന്നു. ഇത്തരത്തിൽ ലഭ്യമാകുന്ന മറ്റു ബാച്ചിലേക്കോ, സബ് സെന്ററിലേക്കോ വിദ്യാർത്ഥിയെ മാറ്റുവാൻ സാധിക്കാത്ത പക്ഷം പ്രസ്സുത വിദ്യാർത്ഥികൾക്ക് അടച്ച ഫീസ് തിരികെ നൽകി പ്രസ്സുത ബാച്ച് ക്യാൻസൽ ചെയ്യുന്നതാണ്. ബാച്ച് ക്യാൻസൽ ചെയ്യുന്നത് മൂലം, വിദ്യാർത്ഥികൾക്ക് ഉണ്ടായേക്കാവുന്ന കഷ്ടനഷ്ടങ്ങൾക്ക് സെന്റർ ഫോർ കണ്ടിന്യൂയിംഗ് എഡ്യൂക്കേഷൻ കേരള അധികൃതർക്കോ, NSDC-TP അധികൃതർക്കോ അധികൃതർക്കോ, കോളേജ് ഉത്തരവാദിത്തം ഉണ്ടായിരിക്കുന്നതല്ല. ബാച്ച് റദ്ദാക്കിയതിനെ തുടർന്ന് വിദ്യാർത്ഥികൾക്ക് ഏതെങ്കിലും തരത്തിലുള്ള ക്ലെയിമുകൾ ഉന്നയിക്കുന്നതിന് അവകാശമുണ്ടായിരിക്കുന്നതല്ല.

\* CCEK-യുടെ വിവിധ പ്രൊഫഷണൽ ഡിപ്ലോമ കോഴ്സുകൾക്ക് നിർദ്ദിഷ്ട ഫീസടച്ച് പ്രവേശനം നേടിയ വിദ്യാർത്ഥികളുടെ ക്ലാസുകൾ, അസെസ്സ്മെന്റുകൾ, കാലാകാലങ്ങളിൽ കേരള തുടർ വിദ്യാഭ്യാസ അധികൃതരും, കോളേജ് അധികൃതരും, NSDC-TP അധികൃതരും കൂടി നിഷ്ഷർഷിക്കുന്ന നിബന്ധനകൾക്ക് വിധേയമായി ഓൺലൈൻ, ഓഫ്ലൈൻ (കോളേജുകളിൽ നേരിട്ട് പഠനം നടത്തുന്ന രീതി) എന്നീ രീതികളിലായിരിക്കും നടപ്പിലാക്കുന്നത്.

\* കോഴ്സിന് നിർദ്ദിഷ്ട ഫീസടച്ച് പ്രവേശനം നേടിയ വിദ്യാർത്ഥികൾ കോളേജിലെ തുടർ വിദ്യാഭ്യാസ ഉപകേന്ദ്രത്തിന്റെ കാര്യാലയത്തിൽ അനുവദനീയമായ പ്രവർത്തി ദിവസങ്ങളിൽ ഫീസടച്ച് രസീത് കൈഷറ്റേണ്ടതും, കൂടാതെ ഫീസടച്ച വിവരങ്ങൾ ഫീസ് കാർഡിൽ പതിപ്പിച്ച് വാങ്ങേണ്ടതുമാണ്. ഫീസ് കാർഡും, ഫീസ് രസീതും കോഴ്സ് പ്രോഗ്രാം കഴിയുന്നതുവരെ സൂക്ഷിച്ചുവെക്കേണ്ടതും സെന്റർ ഫോർ കണ്ടിന്യൂയിംഗ് എഡ്യൂക്കേഷൻ കേരള അധികൃതരോ, കോളേജ് അധികൃതരോ, NSDC-TP അധികൃതരോ ആവശ്യപ്പെടുന്ന പക്ഷം പരിശോധനക്കായി വിദ്യാർത്ഥികൾ സമർപ്പിക്കേണ്ടതുമാണ്. കോഴ്സ് ഫീസ് കോളേജിലെ തുടർ വിദ്യാഭ്യാസ ഉപകേന്ദ്രത്തിന്റെ (CE-Cell) ഉത്തരവാദിത്തപ്പെട്ട അധികൃതരുടെ കൈവശമല്ലാതെ വിദ്യാർത്ഥികൾ മറ്റാരെയും ഏൽപ്പിക്കുവാൻ പാടുള്ളതല്ല.

1) ഫീസ് രസീത്, ഫീസ് അടച്ച വിവരങ്ങൾ പതിപ്പിച്ച ഫീസ് കാർഡ് എന്നിവ ഇല്ലാത്ത പക്ഷം വിദ്യാർത്ഥികളുടെ യാതൊരു തരത്തിലുമുള്ള ഫീസ് തർക്കങ്ങളും പരാതികളും പരിഗണിക്കുന്നതല്ല**.**  b) ഫീസ് കാർഡ് നഷ്ടപ്പെടുകയാണെങ്കിൽ കോളേജിലെ തുടർ വിദ്യാഭാസ ഉപകേന്ദ്രത്തിന്റെ കാര്യാലയത്തിൽ അറിയിച്ച് Rs.50/– അടച്ച് വിദ്യാർത്ഥി പുതിയ ഫീസ് കാർഡ് വാങ്ങുകയും തുടർന്ന് ഫീസ് രസീതിന്റെ അസ്സൽ പതിപ്പ് അധികൃതരെ കാണിച്ച് ഫീസടച്ച വിവരങ്ങൾ പുതിയ ഫീസ് കാർഡിൽ രേഖപ്പെടുത്തി സീൽ ചെയ്ത് വാങ്ങേണ്ടതുമാണ്.

c) ഒരു വിദ്യാർത്ഥി സെന്റർ ഫോർ കണ്ടിന്യൂയിംഗ് എഡ്യൂക്കേഷൻ കേരളയുടെ വിവിധ പ്രൊഫഷണൽ, ഡിപ്ലോമ കോഴ്സുകൾക്ക് അഡ്മിഷൻ എടുത്തതിനു ശേഷം, വിദ്യാർത്ഥിയുടെ വ്യക്തിപരമായ ആവശ്യങ്ങൾ കൊണ്ടോ, അല്ലെങ്കിൽ മറ്റേതെങ്കിലും കാരണങ്ങൾ കൊണ്ടോ സ്വന്തം ഇഷ്ടപ്രകാരം ബാച്ചിൽ തുടരുവാൻ താല്പര്യപ്പെടാത്ത പക്ഷം പ്രസ്സുത വിദ്യാർത്ഥിക്ക് അതുവരെ അടച്ച ഫീസ് തിരികെ നൽകുന്നതല്ല. മാത്രമല്ല കോഴ്സ് ഫീസുമായി ബന്ധപ്പെട്ട് വിദ്യാർത്ഥികൾക്ക് യാതൊരു ക്ലെയിമുകളും ഉന്നയിക്കാൻ അവകാശമുണ്ടായിരിക്കുന്നതല്ല.

2) കോഴ്സിന് നിർദ്ദിഷ്ട ഫീസ് അടച്ച് പ്രവേശനം നേടുകയും, തടർന്ന് വെബ്സൈറ്റിലെ (www.ccekcampus.org) SECTION III എന്ന ഓപ്ഷൻ മുഖേന കോഴ്സ് പ്രോഗ്രാമുമായി ബന്ധപ്പെട്ട വിവിധ നിർദ്ദേശങ്ങളും, നിബന്ധനകളും രേഖപ്പെടുത്തിയിട്ടുള്ള Students Terms Sheet വിദ്യാർത്ഥികൾ വ്യക്തമായി വായിച്ച് മനസ്സിലാക്കുകയും, തുടർന്ന് ടിക് മാർക്ക് (✔) നൽകിക്കൊണ്ട് എൻറോൾമെന്റ് വിജയകരമായി പൂർത്തീകരിക്കേണ്ടതുമാണ്. തുടർന്ന് രജിസ്റ്റേർഡ് മൊബൈൽ നമ്പറിലേക്കുള്ള OTP വെരിഫിക്കേഷൻ പൂർത്തീകരിച്ചതിനുശേഷം ലഭ്യമാകുന്ന യൂസർ ഐഡിയും, പാസ്സ്വേഡും ഉപയോഗിച്ച് സ്റ്റുഡന്റ് അക്കൗണ്ടിൽ (www.student.ccekcampus.org) ലോഗിൻ ചെയ്യതിനുശേഷം വെബ്സൈറ്റിൽ നിന്നും ഡൗൺലോഡ് ചെയ്ത് പ്രിന്റ് എടുത്ത അഡ്മിഷൻ സ്ലിപ്പും, കോളേജിൽ നിന്നും ലഭ്യമായിട്ടുള്ള അപ്ഡേറ്റഡ് ഫീ കാർഡും കൂടി ആദ്യ ക്ലാസിന് പ്രവേശിക്കുന്ന സമയത്ത് വിദ്യാർഥി അധ്യാപകന്റെ കൈവശം സമർപ്പിക്കുന്നതോടുകൂടിയാണ് വിദ്യാർത്ഥിയുടെ കോഴ്സുമായി ബന്ധപ്പെട്ട പ്രവേശന നടപടിക്രമങ്ങൾ വിജയകരമായി പൂർത്തിയാകുന്നത്. ആയതിനാൽ കോഴ്സുമായി ബന്ധപ്പെട്ട പ്രവേശന നടപടിക്രമങ്ങൾ എല്ലാം തന്നെ വിജയകരമായി പൂർത്തിയായിട്ടുണ്ടെന്ന് വിദ്യാർത്ഥി നിർബന്ധമായും ഉറപ്പുവരുത്തേണ്ടതാണ്. വിദ്യാർഥികളുടെ Students Terms Sheet-ൽ പരാമർശിച്ചിരിക്കുന്ന എല്ലാവിധ നിയമങ്ങളും, നിർദ്ദേശങ്ങളും, ചട്ടങ്ങളും വിദ്യാർഥികൾ കർശനമായി പാലിക്കേണ്ടതുമാണ്.

കോഴ്സുമായി ബന്ധപ്പെട്ട് കേരള തുടർ വിദ്യാഭ്യാസ കേന്ദ്രത്തിൽ നിന്നും, കോളേജുകളിൽ നിന്നും, NSDC-TP യിൽ നിന്നുമുള്ള ഒഫീഷ്യൽ കമ്മ്യൂണിക്കേഷനുകൾ എല്ലാം തന്നെ വിദ്യാർത്ഥികൾ വെബ്സൈറ്റിൽ എൻറോൾമെൻറ് പൂർത്തീകരിച്ചുകൊണ്ട് ക്രിയേറ്റ് ചെയ്തിട്ടുള്ള സ്റ്റുഡന്റ് അക്കൗണ്ട് (www.student.ccekcampus.org) വഴി ആയിരിക്കും വിദ്യാർത്ഥികളെ അറിയിക്കുന്നത്.

കോഴ്സിന് നിർദ്ദിഷ്ട് ഫീസടച്ച് പ്രവേശനം നേടിയിട്ടുള്ള എല്ലാ വിദ്യാർത്ഥികളും നിർബന്ധമായും www.ccekcampus.org എന്ന വെബ്സൈറ്റിൽ SECTION-III എന്ന ഓപ്ഷൻ ഉപയോഗിച്ച് ഓൺലൈൻ എൻറോൾമെൻറ് പ്രോസസ്സ് നിർബന്ധമായും പൂർത്തീകരിക്കുകയും, തുടർന്ന് ലഭ്യമാകുന്ന യൂസർ ഐഡിയും, പാസ്സ്വേർഡും ഉപയോഗിച്ച് വെബ്സൈറ്റിൽ സ്റ്റുഡൻറ് അക്കൗണ്ട് ക്രിയേറ്റ് ചെയ്ത് ലോഗിൻ ചെയ്യേണ്ടതുമാണ്.

കോഴ്സുമായി ബന്ധപ്പെട്ട സർക്കുലറുകൾ, നോട്ടിഫിക്കേഷനുകൾ, എക്ലാം രജിസ്ട്രേഷൻ, റിസൾട്ട് പബ്ലിഷിംഗ്, സർട്ടിഫിക്കറ്റ് ഡിസ്ട്രിബ്യൂഷൻ സ്റ്റാറ്റസ് തുടങ്ങിയ എല്ലാത്തരം ആക്ലിവിറ്റികളെക്കുറിച്ചുമുള്ള വിവരങ്ങൾ ലഭിക്കുന്നതിന് വെബ് പോർട്ടലിൽ വിദ്യാർത്ഥികൾ ഓൺലൈൻ എൻറോൾമെൻറ് പ്രോസസ്സ് നിർബന്ധമായും പൂർത്തീകരിക്കണം. കൂടാതെ റെഗുലർ ആയി പ്രസ്തുത സ്റ്റുഡൻറ് അക്കൗണ്ട് സന്ദർശിക്കേണ്ടതുമാണ്. കോഴ്സിന് പ്രവേശനം ആഗ്രഹിക്കുന്ന വിദ്വാർത്ഥികൾ www.ccekcampus.org എന്ന CCEK-യുടെ ഔദ്യോഗിക വെബ്സൈറ്റ് മുഖേന ച്വവടെ നൽകിയിരിക്കുന്ന വിവിധ SECTION-നുകൾക്കനുസരിച്ച് അവരുടെ പ്രവേശന നടപടിക്രമങ്ങൾ പൂർത്തീകരിക്കേണ്ടതാണ്.

## **SECTION - I**

കോഴ്ലിന് പ്രവേശനം ആഗ്രഹിക്കുന്ന ജനറൽ വിഭാഗം വിദ്വാർത്ഥികൾക്കം, റിസർവേഷൻ വിഭാഗം വിദ്യാർത്ഥികൾക്കം അപേക്ഷാ ഫോം ഡൗൺലോഡ് ചെയ്യന്നതിന്:

- കോളേജുകളിൽ നിന്ന് നേരിട്ട് അപേക്ഷാ ഫോം വാങ്ങുവാൻ സാധിക്കാത്ത ജനറൽ കാറ്റഗറി വിദ്യാർത്ഥികൾക്കും, റിസർവേഷൻ കാറ്റഗറി വിദ്യാർത്ഥികൾക്കും അപേക്ഷാ ഫോമുകൾ www.ccekcampus.org എന്ന ഔദ്യോഗിക വെബ്സൈറ്റ് മുഖേന SECTION-I ൽ നൽകിയിട്ടുള്ള "Download Application Form" എന്ന ഓപ്ഷൻ ഉപയോഗിച്ചുകൊണ്ട്, ഡൗൺ ലോഡ് ചെയ്ത്, പ്രിൻറ് ചെയ്യാവുന്നതാണ്.
- വിദ്യാർത്ഥികൾ അപേക്ഷാ ഫോമിൻറെ താഴെയുള്ള ഭാഗം (Acknowledgement Slip) മുറിച്ചെടുത്തതിനുശേഷം, പൂരിപ്പിച്ച അപേക്ഷാ ഫോമുകൾ പഠിക്കുവാനാഗ്രഹിക്കുന്ന കോളേജിലെ തുടർ വിദ്യാഭ്യാസ ഉപകേന്ദ്രത്തിൽ നേരിട്ട് നിർദ്ദിഷ്ട സമയപരിധിക്കുള്ളിൽ സമർപ്പിക്കേണ്ടതാണ്.

## LOGIN: <u>www.ccekcampus.org</u>

## Click ⇒ "Download Application Form"

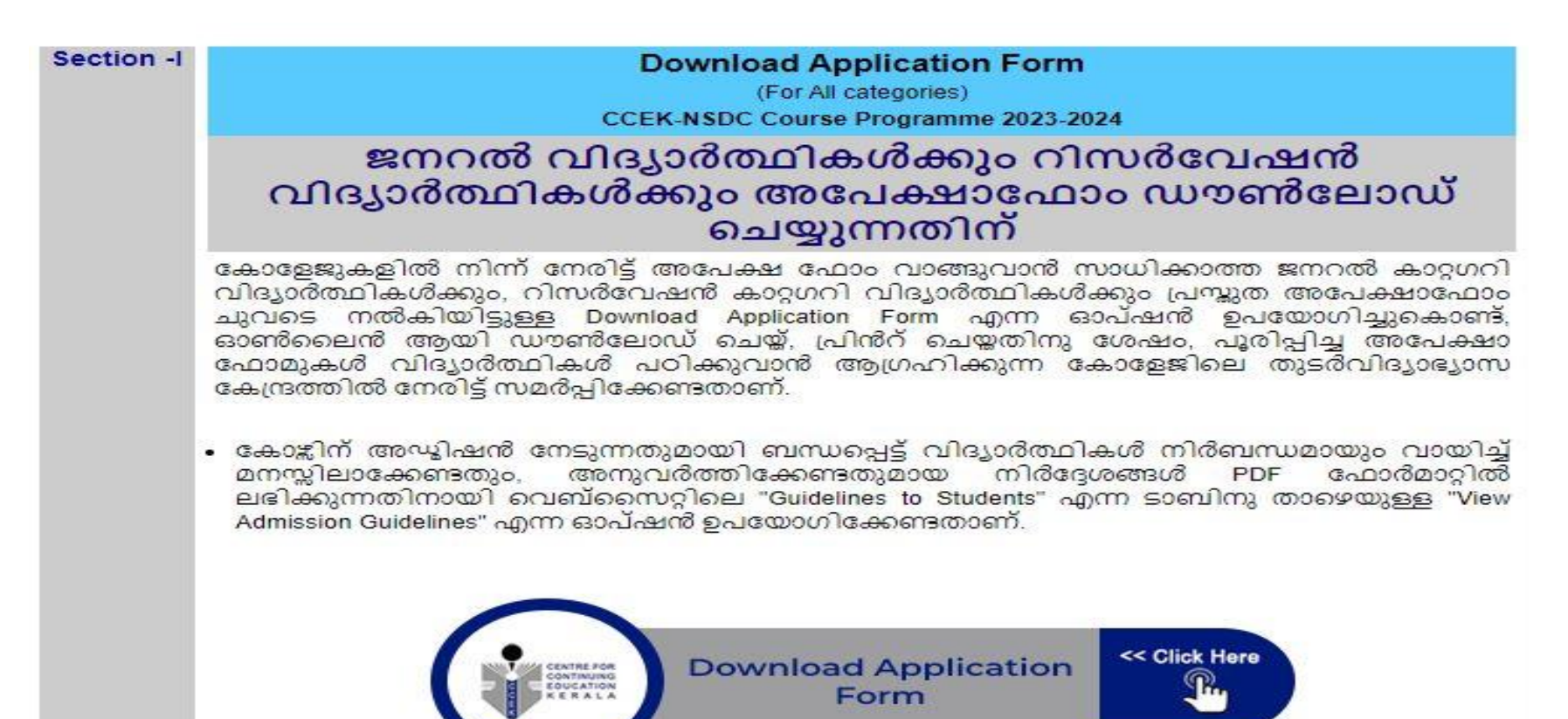

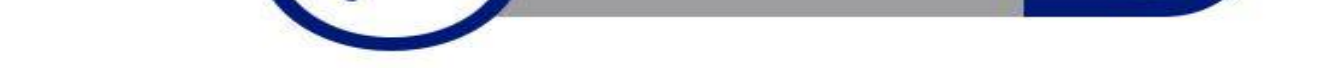

 "Download Application Form" എന്ന option ക്ലിക്ക് ചെയ്യുമ്പോൾ താഴെ കാണിച്ചിരിക്കുന്ന window കാണാവുന്നതാണ്. അതിൽ പറഞ്ഞിരിക്കുന്ന പ്രകാരം student details പൂരിപ്പിക്കുകയും, അതിനോടൊപ്പം കോളജ് & കോഴ്സ് select ചെയ്ത് അപേക്ഷാ ഫോം ഡൗൺലോഡ് ചെയ്യുന്നതുമായി ബന്ധപ്പെട്ട് ഉള്ള നിർദ്ദേശങ്ങൾ വായിച്ച് മനസ്സിലാക്കിയതിനു ശേഷം 'Choose category' എന്ന തലക്കെട്ടിനു താഴെയുള്ള option നിർദ്ദേശങ്ങൾക്ക് അനുസരിച്ച് select ചെയ്ത് security code അടിച്ചതിനുശേഷം "SUBMIT & DOWNLOAD APPLICATION FORM" എന്ന option ക്ലിക്ക് ചെയ്യുക.

| SECTI | ON-1 |
|-------|------|
|-------|------|

| i                                                                                                    | ent Details                                                                                                    |
|----------------------------------------------------------------------------------------------------|----------------------------------------------------------------------------------------------------|
| 100                                                                                                    | Student *                                                                                                    |
| _                                                                                                    |                                                                                                    |
| NI                                                                                                    | imber *                                                                                                    |
|                                                                                                    |                                                                                                    |
|                                                                                                    |                                                                                                    |
| ILLL I                                                                                                    | Nobile Number -                                                                                                    |
|                                                                                                    |                                                                                                    |
| I ID '                                                                                                    |                                                                                                    |
|                                                                                                    |                                                                                                    |
| olle                                                                                                    | ge & Course                                                                                                    |
|                                                                                                    |                                                                                                    |
| se D                                                                                                    | District                                                                                                    |
| lect I                                                                                                    | District                                                                                                    |
| se C                                                                                                    | College                                                                                                    |
|                                                                                                    |                                                                                                    |
| alert                                                                                                    | College _ V                                                                                                    |
| elect                                                                                                    | College V                                                                                                    |
| elect<br>ose C                                                                                                    | College V                                                                                                    |
| elect<br>ose C<br>elect                                                                                                    | College  Course Course  Course                                                                                                    |
| elect<br>ose C<br>elect                                                                                                    | College V<br>Course                                                                                                    |
| elect<br>ose C<br>elect<br>own                                                                                                    | College V<br>Course<br>Course V                                                                                                    |
| elect<br>elect<br>own                                                                                                    | <sup>College</sup> ∨<br>Course<br>Course ∨<br>Noad Application Form:<br>പക്ഷാ ഫോം ഡൗൺലോഡ് ചെയ്യുന്നതുമായി ബന്ധപ്പെട്ട് വിദ്യാർത്ഥികൾ                                                                                                    |
| elect<br>elect<br>own                                                                                                    | College ∨<br>Course<br>Course ∨<br>hload Application Form:<br>പക്ഷാ ഫോം ഡൗൺലോഡ് ചെയ്യുന്നതുമായി ബന്ധപ്പെട്ട് വിദ്യാർത്ഥികൾ<br>ബന്ധമായും വായിച്ച് മനസ്സിലാക്കേണ്ട നിർദ്ദേശങ്ങൾ :                                                                                                    |
| elect<br>elect<br>own                                                                                                    | College ∨<br>Course<br>Course ∨<br>hload Application Form:<br>പക്ഷാ ഫോം ഡൗൺലോഡ് ചെയ്യുന്നതുമായി ബന്ധപ്പെട്ട് വിദ്യാർത്ഥികൾ<br>ബന്ധമായും വായിച്ച് മനസ്സിലാക്കേണ്ട നിർദ്ദേശങ്ങൾ :                                                                                                    |
| elect<br>elect                                                                                                    | College ∨<br>course<br>Course ∨<br>hload Application Form:<br>പക്ഷാ ഫോം ഡൗൺലോഡ് ചെയ്യുന്നതുമായി ബന്ധപ്പെട്ട് വിദ്യാർത്ഥികൾ<br>ബന്ധമായും വായിച്ച് മനസ്സിലാക്കേണ്ട നിർദ്ദേശങ്ങൾ :<br>താഴെ നൽകിയിരിക്കുന്ന ഓപ്ഷനുകളിൽ ക്ലിക്ക് ചെയ്യു. കൊണ്ട് കോജീന് അഡിഷൻ നേടുന്നതിനായുള്ള അപേക്ഷാ<br>ഫോമുകൾ വിദ്യാർത്ഥികൾക്ക് PEF ഫോർമാറ്റിൽ ഡൗൺലോഡ് ചെയ്യു പ്രിന്ദ് എടുക്കാവുന്നതാണ്. ഡൗൺലോഡ് ചെയ്യു പ്രിന്ദ്                                                                                                    |
| elect<br>elect                                                                                                    | College ✓<br>Course<br>Course ✓<br>Noad Application Form:<br>പക്ഷാ ഫോം ഡൗൺലോഡ് ചെയ്യുന്നതുമായി ബന്ധപ്പെട്ട് വിദ്യാർത്ഥികൾ<br>ബന്ധമായും വായിച്ച് മനസ്സിലാക്കേണ്ട നിർദ്ദേശങ്ങൾ :<br>താഴെ നൽകിയിരിക്കുന്ന ഓപ്ഷനുകളിൽ ക്ലിക്ക് ചെയ്യു കൊണ്ട് കോജിന് അഡിഷൻ നേടുന്നതിനായുള്ള അപേക്ഷാ<br>ഫോമുകൾ വിദ്യാർത്ഥികൾക്ക് PDF ഫോർമാറ്റിൽ ഡൗൺലോഡ് ചെയ്യു പ്രിന്റ് എടുക്കാവുന്നതാണ്. ഡൗൺലോഡ് ചെയ്യു പ്രിന്റ്<br>എടുക്കുന്ന അപേക്ഷാ ഫോമുകളിൽ "മേ" എന്ന് തുടങ്ങുന്ന ജനറൽ ആപ്പിക്കേഷൻ നമ്പർ പ്രിന്റ് ചെയ്യിട്ടുണ്ടെന്ന                                                                                                    |
| own<br>Consection<br>Consection<br>Consect | College ✓<br>Course<br>Course ✓<br>nload Application Form:<br>പക്ഷാ ഫോം ഡൗൺലോഡ് ചെയ്യുന്നതുമായി ബന്ധപ്പെട്ട് വിദ്യാർത്ഥികൾ<br>ബന്ധമായും വായിച്ച് മനസ്സിലാക്കേണ്ട നിർദ്ദേശങ്ങൾ :<br>താഴെ നൽകിയിരിക്കുന്ന ഓപ്ഷനുകളിൽ ക്ലിക്ക് ചെയ്യു കൊണ്ട് കോജിന് അഡ്വിഷൻ നേടുന്നതിനായുള്ള അപേക്ഷാ<br>ഫോമുകൾ വിദ്യാർത്ഥികൾക്ക് PDF ഫോർമാറ്റിൽ ഡൗൺലോഡ് ചെയ്യ് പ്രിന്റ് എടുക്കാവുന്നതാണ്. ഡൗൺലോഡ് ചെയ്യ് പ്രിന്റ്<br>എടുക്കുന്ന അപേക്ഷാ ഫോമുകളിൽ ട്രാഗ് എന്ന് തുടങ്ങുന്ന ജനറൽ ആപ്പിക്കേഷൻ നമ്പർ പ്രിന്റ് ചെയ്യിട്ടുണ്ടെന്ന്<br>വിദ്യാർത്ഥികൾ ഉറപ്പു വരുത്തേണ്ടതാണ്. (ഉദാഹരണം : മോമു45).                                                                                                    |
| own<br>Contraction<br>Contraction<br>Co                                              | College ✓<br>Course ✓<br>hload Application Form:<br>പക്ഷാ ഫോം ഡൗൺലോഡ് ചെയ്യുന്നതുമായി ബന്ധപ്പെട്ട് വിദ്യാർത്ഥികൾ<br>ബന്ധമായും വായിച്ച് മനസ്സിലാക്കേണ്ട നിർദ്ദേശങ്ങൾ :<br>താഴെ നൽകിയിരിക്കുന്ന ഓപ്ഷനുകളിൽ ക്ലിക്ക് ചെയ്യു കൊണ്ട് കോജിന് അഡ്വിഷൻ നേടുന്നതിനായുള്ള അപേക്ഷാ<br>ഫോമുകൾ വിദ്യാർത്ഥികൾക്ക് PDF ഫോർമാറ്റിൽ എല്ക് ചെയ്യു കൊണ്ട് കോജിന് അഡ്വിഷൻ നേടുന്നതിനായുള്ള അപേക്ഷാ<br>ഫ്രാമുകൾ വിദ്യാർത്ഥികൾക്ക് PDF ഫോർമാറ്റിൽ എല് കൊണ്ട് കോജിന് അഡ്വിഷൻ നേടുന്നതിനായുള്ള അപേക്ഷാ<br>ഫ്രാമുകൾ വിദ്യാർത്ഥികൾക്ക് PDF ഫോർമാറ്റിൽ എന്ന് തുടങ്ങുന്ന ജനറൽ ആപ്പിക്കോഡിന്നതാണ്. ഡൗൺലോഡ് ചെയ്യുപ്രിന്റ<br>വിദ്യാർത്ഥികൾ ഉറപ്പു വരുത്തേണ്ടതാണ്. (ഉദാഹരണം : മോമുട്ട്.)                                                                                                    |
| elect<br>elect<br>own<br>o<br>c<br>c                                                                                                    | College ✓<br>Course<br>Course ✓<br>hload Application Form:<br>പക്ഷാ ഫോം ഡൗൺലോഡ് ചെയ്യുന്നതുമായി ബന്ധപ്പെട്ട് വിദ്യാർത്ഥികൾ<br>ബന്ധമായും വായിച്ച് മനസ്സിലാക്കേണ്ട നിർദ്ദേശങ്ങൾ :<br>താഴെ നൽകിയിരിക്കുന്ന ഓപ്ഷനുകളിൽ ക്ലിക്ക് ചെയ്യു കൊണ്ട് കോജിന് അഡിഷർ നേടുന്നതിനായുള്ള അപേക്ഷാ<br>ഫോമുകൾ വിദ്യാർത്ഥികൾക്ക് PPF ഫോർമാറ്റിൽ ഡൗൺലോഡ് ചെയ്യു പ്രിന്റ് എടുക്കാവുന്നതാണ്. ഡൗൺലോഡ് ചെയ്യു പ്രിന്റ്<br>എടുക്കുന്ന അപേക്ഷാ ഫോമുകളിൽ 'മേഴ' എന്ന് തുടങ്ങുന്ന ജനറൽ ആപ്പിക്കേഷൻ നമ്പർ പ്രിന്റ്റ് ചെയ്യിട്ടുണ്ടെന്ന്<br>വിദ്യാർത്ഥികൾ ഉറപ്പു വരുത്തേണ്ടതാണ്. (ഉദാഹരണം : മേലുഷ്ട്ര).                                                                                                    |
| own<br>Control Control Co                                                                                                    | College ♥<br>course<br>Course ♥<br>hload Application Form:<br>പക്ഷാ ഫോം ഡൗൺലോഡ് ചെയ്യുന്നതുമായി ബന്ധപ്പെട്ട് വിദ്യാർത്ഥികൾ<br>ബന്ധമായും വായിച്ച് മനസ്സിലാക്കേണ്ട നിർദ്ദേശങ്ങൾ :<br>താഴെ നൽകിയിരിക്കുന്ന ഓപ്ഷനുകളിൽ ക്ലിക് ചെയ്യു കൊണ്ട് കോജിന് അഡ്ബിഷൻ നേടുന്നതിനായുള്ള അപേക്ഷാ<br>ഫോമുകൾ വിദ്യാർത്ഥികൾക്ക് PPF ഫോർമാറ്റിൽ ഡൗൺലോഡ് ചെയ്യു പ്രിന്റ് എടുക്കാവുന്നതാണ്. ഡൗൺലോഡ് ചെയ്യു പ്രിന്റ<br>എന്റെ തുടുക്കുന്ന അപേക്ഷാ ഫോമുകളിൽ "ദേഗ്" എന്ന് തുടങ്ങുന്ന ജനറൽ ആപ്ലിക്കേഷൻ നമ്പർ പ്രിന്റ് ചെയ്യുണ്ടെന്ന്<br>വിദ്യാർത്ഥികൾ ഉറപ്പു വരുത്തേണ്ടതാണ്. (ഉദാഹരണം : മാലാമ്പം).<br>കോജിന് റിസർവേഷൻ കാറ്റഗറിയിൽ അഡ്ബിഷൻ നേടുന്നതിനായി അപേക്ഷാ ഫോമുകൾ ഡൗൺലോഡ് ചെയ്യുമ്പോൾ<br>ജനറൽ കാറ്റഗറി അപേക്ഷം ഫോമിനോടൊപ്പം അറ്റമ്പ് ചെയ്യുവൽ ഇന്റൽ കാറ്റഗറി എൻറോൾമെന്റ്<br>ഷീറ്റുകളും ഓട്ടോമാറ്റിക് ആയി ഡൗൺലോഡ് ചെയ്യപ്പെടുന്ന റിസർവേഷൻ കാറ്റഗറി അപേക്ഷാ<br>ഫോമിനോടൊപ്പം ഒരുട്ടാമാറ്റിക്കി ഡൗൺലോഡ് ചെയ്യപ്പെടുന്ന റിസർവേഷൻ കാറ്റഗറി അപേക്ഷാ                                                                                                    |
| own<br>or contraction<br>of contraction<br>of                                                                                                    | College ✓<br>course<br>Course ✓<br>hload Application Form:<br>പക്ഷാ ഫോം ഡൗൺലോഡ് ചെയ്യുന്നതുമായി ബന്ധപ്പെട്ട് വിദ്യാർത്ഥികൾ<br>ബന്ധമായും വായിച്ച് മനസ്സിലാക്കേണ്ട നിർദ്ദേശങ്ങൾ :<br>താഴെ നൽകിയിരിക്കുന്ന ഓപ്ഷനുകളിൽ ക്ലിക് ചെയ്യു കൊണ്ട് കോജിന് അഡ്വിഷൻ നേടുന്നതിനായുള്ള അപേക്ഷാ<br>ഫോമുകൾ വിദ്യാർത്ഥികൾക്ക് PPF ഫോർമാറ്റിൽ ഡൗൺലോഡ് ചെയ്യ് പ്രിന്റ് എടുക്കാവുന്നതാണ്. ഡൗൺലോഡ് ചെയ്യ് പ്രിന്റ്<br>എടുക്കുന്ന അപേക്ഷാ ഫോമുകളിൽ 'ഒല്ലാ എണ് തുടങ്ങുന്നതിനായി അപ്പേക്ഷാ നേപർ പ്രിന്റ് ചെയ്യിട്ടുണ്ടെന്നി<br>വിദ്യാർത്ഥികൾ ഉറപ്പു വരുത്തേണ്ടതാണ്. (ഉദാഹരണം : മോവാമുംഗ്രി ആപേക്ഷാ ഫോമുകൾ ഡൗൺലോഡ് ചെയ്യിട്ടുണ്ടെന്ന<br>പോമുകളും ഓട്ടോമാറ്റിക് ആയി ഡൗൺലോഡ് ചെയ്യപ്പെട്ടുന്നതാണ്. ഇത്തരത്തിൽ ജനറൽ കാറ്റഗറി തർപേക്ഷാ<br>ഫോമിനോടൊപ്പം ഓട്ടോമാറ്റിക്കലി ഡൗൺലോഡ് ചെയ്യപ്പെടുന്നതാണ്. ഇത്തരത്തിൽ ജനറൽ കാറ്റഗറി അപേക്ഷാ<br>ഫോമിനോടൊപ്പം ഓട്ടോമാറ്റിക്കലി ഡൗൺലോഡ് ചെയ്യപ്പെടുന്നതാന് പായുമാനോൽ കാറ്റഗറി എൻറോൾമെന്റ്<br>ഫോമിനോടൊപ്പം ഓട്ടോമാറ്റിക്കലി ഡൗൺലോഡ് ചെയ്യപ്പെടുന്ന റിസർവേഷൻ കാറ്റഗറി എൻറോൾമെന്റ്റ് പ്പേറ്റിൽ ജനറൽ<br>ആപ്പിക്കേഷൻ നമ്പർ ഉറപ്പുവരുത്തേണ്ടതാണ്. പ്രന്റ ചെയ്യപ്പെടുന്നുന്നെ പ്രേമാറ്റിക്കണ്ട് നിയർവേഷൻ കാറ്റഗറി എൻറോൾമെന്റ                                                                                                    |
| elect<br>see C<br>elect<br>own<br>o C<br>o<br>o<br>o<br>o<br>o<br>o<br>o<br>o<br>o<br>o<br>o<br>o<br>o                                                                                                    | College ✓<br>course<br>Course<br>Course ✓<br>moad Application Form:<br>പക്ഷാ ഫോം ഡൗൺലോഡ് ചെയ്യുന്നതുമായി ബന്ധവ്പെട്ട് വിദ്യാർത്ഥികൾ<br>ബന്ധമായും വായിച്ച് മനസ്സിലാക്കേണ്ട നിർദ്ദേശങ്ങൾ :<br>താഴെ നൽകിയിരിക്കുന്ന ഓപ്ഷന്ദുകളിൽ ക്ലിക്ക് ചെയ്യു കൊണ്ട് കോജിന് അഡിഷൻ നേടുന്നതിനായുള്ള അപേക്ഷാ<br>ഫോമുകൾ വിദ്യാർത്ഥികൾക്ക് PPF ഫോർമാറ്റിൽ ഡൗൺലോഡ് ചെയ്യു പ്രിന്ദ് എടുക്കാവുന്നതാണ്. ഡൗൺലോഡ് ചെയ്യു പ്രിന്ദ്<br>ഫോമുകൾ വിദ്യാർത്ഥികൾക്ക് PPF ഫോർമാറ്റിൽ ഡൗൺലോഡ് ചെയ്യു പ്രിന്ദ് എടുക്കാവുന്നതാണ്. ഡൗൺലോഡ് ചെയ്യു പ്രിന്ദ്<br>എടുക്കുന്ന അപേക്ഷാ ഫോമുകളിൽ "മാന എന്ന് തുടങ്ങുന്ന ജനറൽ ആപ്പിക്കേഷൻ നമ്പർ പ്രിന്ദ് ചെയ്യിട്ടുണ്ടെന്ന്<br>വിദ്യാർത്ഥികൾ ഉറപ്പു വരുത്തേണ്ടതാണ്. ഉദാഹരണം : മോമുട്ടാം<br>കോളിന് റിസർവേഷൻ കാറ്റേഗറിയിൽ അഡ്വീഷൻ നേടുന്നതിനായി അപേക്ഷാ ഫോമുകൾ ഡൗൺലോഡ് ചെയ്യുമ്പോൾ<br>ജനറൽ കാറ്റഗറി അപേക്ഷാ ഫോമിനോടൊപ്പം അറ്റാച്ച് ചെയ്യു സമർപ്പിക്കേണ്ട നിസർവേഷൻ കാറ്റഗറി അപേക്ഷാ<br>ഫോമിനോടൊപ്പം ഓട്ടോമാറ്റിക്കലി ഡൗൺലോഡ് ചെയ്യപ്പെടുന്നതാണ്. ഇത്തരത്തിൽ ജനറൽ കാറ്റഗറി അപേഷാ<br>ആപ്പിക്കേഷൻ നമ്പർ ഉറപ്പുവരുത്തേണ്ടതാണ്. മായുബ്യെന്റെ പെയ്യിട്ടുള്ളള്ളതെന്ന് വിദ്യാർത്ഥികൾ ഉറപ്പുവരുത്തേണ്ടതാണ്.                                                                                                    |
| own<br>own<br>own<br>own                                                                                                    | College ▼<br>course<br>Course ▼<br>Aboad Application Form:<br>പക്ഷാ ഫോരം ഡൗൺലോഡ് ചെയ്യുന്നതുമായി ബന്ധപ്പെട്ട് വിദ്യാർത്ഥികൾ<br>ബന്ധമായും വായിച്ച് മനസ്സിലാക്കേണ്ട നിർദ്ദേശങ്ങൾ :<br>താഴെ നൽകിയിരിക്കുന്ന ഓപ്ഷനുകളിൽ ക്ലാക്ക് ചെയ്യു കൊണ്ട് കോജിന് അഡ്ലിഷർ നേടുന്നതിനായുള്ള അപേക്ഷാ<br>ഫോമുകൾ വിദ്യാർത്ഥികൾക്ക് ppc ഫോമ്മാറ്റിൽ ഡൗൺലോഡ് ചെയ്യുപ്പിന്റ് എടുക്കാവുന്നതാണ്. ഡൗൺലോഡ് ചെയ്യുപ്പിന്റ<br>എടുക്കുന്ന അപേക്ഷാ ഫോമുകളിൽ 'മോഗ് എന്ന് തുടങ്ങുന്ന ജനറൽ ആപ്പിക്കേഷൻ നമ്പർ പ്രിന്റ്റി ചെയ്യുട്ടണ്ടെന്ന്<br>വിദ്യാർത്ഥികൾ ഉറപ്പു വരുത്തേണ്ടതാണ്. (ഉദാഹരണം : മോദാഷ്ട).<br>കോജിന് റിസർവേഷൻ കാറ്റഗറിയിൽ അഡ്ലിഷൻ നേടുന്നതിനായി അപേക്ഷാ ഫോമുകൾ ഡൗൺലോഡ് ചെയ്യുബോൾ<br>ഷീറ്റുകളും ഓട്ടോമാറ്റിക്കലി ഡൗൺലോഡ് ചെയ്യപ്പെടുന്നതാണ്. ഇത്തത്തിൽ ജനറൽ കാറ്റഗറി അപേക്ഷാ<br>എടുക്കെഷർ നമ്പർ ഉറപ്പായണ്ടെ ഡൗൺലോഡ് ചെയ്യപ്പെടുന്നതാണ്. ഇത്തത്തിൽ ജനറൽ കാറ്റഗറി അപേക്ഷാ<br>ആപ്പിക്കേഷൻ നമ്പർ ഉദാഹരണം : മോദാഷ്ട) തന്നെയാണ് പ്രിന്റ് ചെയ്യിട്ടുള്ളതെന്ന് വിദ്യാർത്ഥികൾ ഉറപ്പുവരുത്തേണ്ടതാണ്.                                                                                                    |
| own<br>own<br>own<br>own<br>own                                                                                                    | College ▼<br>course<br>Course ▼<br>course ▼<br>course ↓<br>course ↓<br>course.      |
|                                                                                                    | College ▼<br>course▼<br>Course▼<br>course▼<br>course↓<br>course↓<br>course↓                            |
| >                                                                                                    | College ✓<br>course ✓<br>course /<br>course /<br>course /<br>course /<br>course /<br>course /<br>course /<br>course /<br>course /<br>course /<br>co         |
| >                                                                                                    | College ✔<br>Course ✔<br>Abada Application Form:<br>പക്ഷാ ഫോം ഡൗൺലോഡ് ചെയ്യുന്നതുമായി ബന്ധപ്പെട്ട് വിദ്യാർത്ഥികൾ<br>ബന്ധമായും വായിച്ച് മനസ്സിലാക്കേണ്ട നിർദ്ദേശങ്ങൾ :<br>താഴെ നൽകിയിരിക്കുന്ന ഓപ്ഷനുകളിൽ ക്ലിക്ക് ചെയ്യ കൊണ്ട് കോജിന് അഡിഷൻ നേടുന്നതിനായുള്ള അപേക്ഷാ<br>ഫോമുകൾ വിദ്യാർത്ഥികൾക്ക് PPF ഫോർമാറ്റിൽ ഡൗൺലോഡ് ചെയ്യ് പ്രിൻ എടുക്കറവുന്നതാണ്. ഡൗൺലോഡ് ചെയ്യ് പ്രിൻ<br>എടുക്കുന്ന അപേക്ഷാ ഫോമുകളിൽ രാമ്പ്ര തുടത്താന്നെ ആപ്പിക്കേഷൻ നമ്പർ പ്രിൻ ചെയ്യുടെന്നെ<br>വിദ്യാർത്ഥികൾ ഉറപ്പു വരുത്തേണ്ടതാണ്. (ഉദാഹരണം : മോദാമ്പ്ര) ഞെത്തിൽ ജനറൽ കാറ്റഗറി ചെയ്യുംബാൾ<br>ഹോമികൾ ഉറപ്പു വരുത്തേണ്ടതാണ്. ഉദാഹരണം : മോദാമ്യം അറ്റാച്ച് ചെയ്യ് സമർപ്പെൺ കാറ്റഗറി പൺറോൾമെൻ<br>ഹോമിനോടൊപ്പം ഓട്ടോമാറ്റിക് ആയി ഡൗൺലോഡ് ചെയ്യപ്പെടുന്നതാണ്. ഇത്തരത്തിൽ ജനറൽ കാറ്റഗറി അപേക്ഷാ<br>ഫോമിനോടൊപ്പം ഓട്ടോമാറ്റിക്ക് തയി ഡൗൺലോഡ് ചെയ്യപ്പെടുന്നതാണ്. ഇത്തരത്തിൽ ജനറൽ കാറ്റഗറി അനേക്ഷാ<br>ഫോമിനോടൊപ്പം ഓട്ടോമാറ്റിക്ക് മയിലോടാപ്പം അറ്റാച്ച് ചെയ്യിട്ടുമ്പോൺ പോയുമെന്ന് വിദ്യാർത്ഥികൾ ഉറപ്പാവുത്തേണ്ടതാണ്.<br>വിദ്യാർത്ഥികൾക്ക് റിസർവേഷൻ കാറ്റഗറിയിൽ കോളിന് അപേക്ഷിക്കുന്നതിനായി രണ്ടു ഉപവിഭാശങ്ങളിലായി പ്രത്യേകം<br>എടുക്കേഷൻ നമ്പർ ഇദാഹരണം : മോദാവം ജാഗ്രറിയുന്നെത്തായി രണ്ടം ഉപവിഭാശങ്ങളിലായി പ്രത്യേകം<br>വിദ്യാർത്ഥികൾ നസർവേഷൻ കാറ്റഗറിയിൽ കോളിന് അപേക്ഷിക്കുന്നതിനായി രണ്ടു ഉപവിഭാശങ്ങളിലായി പ്രത്യേകം<br>പേക്ഷാ ഹോമിയിലായ് പെയ്യപ്പോൺ ജാഗ്രറിയി പോളി പോയിമായാലാപ്പം നേട് മാന്ന്നത്മാന്<br>വിദ്യാർത്ഥികൾ നെന്നും മോടാടാപ്പം നേടെ മാന്നാം മാമിനോടാപ്പം നേട് മാന്ന്ന്<br>പ്രെക്ഷോ ഫോമിനോടാപ്പം നെടെ ലോണ്ടാം മന്നെ കാറ്റഗറി എൻറോൾമെൻ കാറ്റഗറി എൻറോഷൻ കാറ്ററി എന്റെ പേണ്ട്<br>ഹേട്രാനേണതാണ് പ്രെ മാന്റെ ഫന്റോഷൻ കാറ്റഗറി എൻറോൾമെൻ പോയിനോടാപ്പം നൽ ട്രുറന്ന്<br>അപേക്ഷാ ഫോമിനോടാപ്പം നെട് മോണം മാന്ന്ന് പ്രത്യകം ശേഖപ്പെട്ടത്തിയെ റിസർവേഷൻ കാറ്ററി എൻറോൾമെൻ<br>പോളിപോയിച്ചെന്ന് നെട്ടാപ്പം നേട്ടതാണ് നേന്ന്നതായി നെട്ടാനത്തിന്ന് നൽ പെട്ടാന് മാളിനോണ്ടാപ്പം നൽ ട്രുറന്<br>അപേഷാം ഫോമിനോടാപ്പ് പെട്ടാന് നെയി നെട്ടാന് നെത്തതായി നെന്റേക്മാന് പെളിം പെട്ടാന് എന്റെ പെണ്ടാന് മാന്ന്ന് നെത്തം. |
| >                                                                                                    | College><br>barse         Course>         Abcad Application Form:         Laberto Course>         Laberto Course>         Abcad Application Form:         Laberto Course>         Course>         Course>         Course>         Abcad Application Form:         Laberto Course>         Course>         Course>      Course>         Co                                                                                                    |
|                                                                                                    | College ✓<br>Jourse ✓<br>Course ✓<br>And Application Form:<br>                                                                                                    |
| >                                                                                                    | College         Jourse         Course <b>Noad Application Form: Ladda Capplication Form: Ladda Capplication Form:</b>                                                                                                    |
| >>                                                                                                    | വില്യം - ↓<br>burse<br>Course - ↓<br>Adad Application Form:<br>പക്ഷാ ഫോരം ഡൗൺലോഡ് ചെയ്യുന്നതുമായി ബന്ധപ്പെട്ട് വിദ്യാർത്ഥികൾ<br>ബന്ധമായും വായിച്ച് മനസ്റ്റിലാക്കേണ്ട നിർദ്ദേശങ്ങൾ :<br>താഴെ നൽകിയിരിക്കുന്ന ഓപ്ഷന്ദുകളിൽ ക്ലിക്ക് ചെയ്യു കൊണ്ട് കോളിന് അഡ്ലിഷൻ നേടുന്നതിനായുള്ള അപ്പേക്ഷാ<br>ഫോമുകൾ വിദ്യാർത്ഥികൾക്ക് PPF ഫോർമാറ്റിൽ ഡൗൺലോഡ് ചെയ്യ് പ്രിന്റ് എടുക്കാസുന്നതാണ്. ഡൗൺലോഡ് ചെയ്യ് പ്രിന്റ<br>എടുക്കുന്ന അപേക്ഷാ ഫോമുകളിൽ പ്രാമ എന്ന് തുടങ്ങുന്ന മന്റൽ ആപ്ലിഷൻ നേടുന്നതിനായുള്ള അപ്പേക്ഷാ<br>ഫോമുനോടെപും ഓട്ടോമാറ്റിക് ആയി ഡൗൺലോഡ് ചെയ്യപ്പെഷൻ ചാറ്ററ്റി എൻറോൾമെന്റ് പന്ദ്രോഗന്നെ അപേക്ഷാ ഫോമിനോട്ടോലം മോമുറ്റി എൻറോൾമെന്റ്<br>ഫോമുനോട്ടൊലും ഓട്ടോമാറ്റിക് ആയി ഡൗൺലോഡ് ചെയ്യപ്പെഷൻ കാറ്ററ്റി എൻറോൾമെന്റ് ഫ്റ്റിന്റെ അപേക്ഷാ<br>ഫോമിനോടെപും ഓട്ടോമാറ്റിക് ആയി ഡൗൺലോഡ് ചെയ്യപ്പെഷന്നതാണ്. ഇത്തരത്തിൽ ജനറൽ കാറ്റററി എൻറോൾമെന്റ്<br>ഫോമുംബാടെപും ഓട്ടോമാറ്റിക്ക് ആയി ഡൗൺലോഡ് ചെയ്യപ്പെഷന്റ ചാറ്റററി എൻറോൾമെന്റ് ഫ്റ്റിന്റെ അപേക്ഷാ<br>ഫോമിനോടെപും ഓട്ടോമാറ്റിക് ആയി ഡൗൺലോഡ് ചെയ്യപ്പെഷന്റെ മാത്രറെൽത്തിൽ ജനറൽ കാറ്റററി എൻറോൾമെന്ന്<br>എൻറോൾമെന്റ് ഫ്റ്റുകൾ ലഭ്യമാണ്. ടാന്ടാടങ്ങനൽ പാറ്റററി അപ്പേഷൻ കാറ്റഗറി യർവേഷൻ കാറ്റഗറി എൻറോൾമെന്റ്<br>എൽറോൾമെന്റ് ഫ്റ്റുകൾ ലഭ്യമാണ്. ടാന്ടാടങ്ങനൽ പാറ്റററി അപേഷിക്കുന്നതിനായി രണ്ടു ഉപവിഭാശങ്ങളിലായി പ്രത്യേക്ക<br>വിദ്യാർത്ഥികൾ നേഹര് ലാമുക്കണ്ടതാണ്. പ്രന്ദ്ദേക്കുന്നതിനായി രണ്ടു ഉപനിലോയുള്ളം പോമിനോടെപ്പും നേട്<br>എൻറോൾമെന്റ് ഫ്റ്റുക്കാമുംത്തെയ നിസർവേഷൻ കാറ്റഗറി അപേഷി കാറ്റഗന്നിയിലേക്ക്ന<br>മെറ്റ്റോയമെന്നെലയും നേ മുംഗ്ലന്റ് എല്റോഗ്മെന്റ്റ് നെയും നേ പ്രിക്ക്നാണെടാപ്പം നേറ്റ്റോൾമെന്റ്റോൾമെന്റ്<br>പോമിനോടെപും നെൻപ്രോയുള്ള വിദ്യാർത്ഥികൾ നേണം ലായിനോണാളാപ്പം നൽ കാറ്റഗന്നി അപോക്കാ<br>പോമിനോടെപ്പും നിന്റെന്ന് പോണതോണ്.                                                                                                    |
|                                                                                                    | College-         Jourse         Course-         Course-         Add Application Form:         Add Application Form:         Add Application Form:         Add Application Form:         Add Application Form:         Course-         Course-                                                                                                    |

Option – A കോഴ്ലിന് ജനറൽ കാറ്റഗറിയിൽ അഡ്വിഷൻ നേടുന്നതിനായി അപേക്ഷാ ഫോം ഡൗൺലോഡ് ചെയ്യുന്നതിന് ഇവിടെ ക്ലിക്ക് ചെയ്യുക.

Option – B കോജിന് റിസർവേഷൻ കാറ്റഗറിയിൽ sc/st/sebc/oec വിഭാഗത്തിൽ അഡ്ലിഷൻ നേടുന്നതിനായി അപേക്ഷാ ഫോം ഡൗൺലോഡ് ചെയ്യുന്നതിന് ഇവിടെ ക്ലിക്ക് ചെയ്യുക.

Option – C കോഴ്ലിന് റിസർവേഷൻ കാറ്റഗറിയിൽ BPL വിഭാഗത്തിൽ അഡ്വിഷൻ നേടുന്നതിനായി അപേക്ഷാ ഫോം 0 ഡൗൺലോഡ് ചെയ്യുന്നതിന് ഇവിടെ ക്ലിക്ക് ചെയ്യുക.

 $\odot$ 

Option – D കോജിന് sc/sT/sebc/oec റിസർവേഷൻ കാറ്റഗറിയിലേക്കും, BPL റിസർവേഷൻ കാറ്റഗറിയിലേക്കും അർഹതയുള്ള വിദ്യാർത്ഥികൾക്ക് ഒരേ സമയം അപേക്ഷിക്കുന്നതിനായി ഇവിടെ ക്ലിക്ക് ചെയ്യുക.

#### 4. Security Code

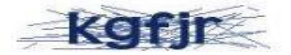

Enter Security Code

Submit & Download Application Form

കോഴ്ലിന് സംവരണവിഭാഗത്തിലേക്ക് പ്രവേശനം ആഗ്രഹിക്കുന്ന വിദ്യാർത്ഥികളുടെ ഇന്റർവു രജിസ്ട്രേഷൻ വെബ്സൈറ്റിൽ പുർത്തീകരിക്കുന്നതിനുവേണ്ടി :

Reservation category യിലേക്ക് അപേക്ഷിക്കുന്ന വിദ്യാർത്ഥികൾ 3 കാര്യങ്ങളാണ് നിർബന്ധമായും ചെയ്യേണ്ടത്:

- www.ccekcampus.org എന്ന വെബ്സൈറ്റിൽ section II എന്ന option നിലെ Read Instructions എന്ന option ക്ലിക്ക് ചെയ്ത് അതിൽ നൽകിയിരിക്കുന്ന നിർദ്ദേശങ്ങൾ വായിച്ചു മനസ്സിലാക്കേണ്ടതാണ്.
- 2. ശേഷം വെബ്സൈറ്റിലെ section II ലെ Interview Registration പൂർത്തീകരിക്കുക.
- 3. തുടർന്ന് വെബ്സൈറ്റിൽ നിന്നും Interview Registration Slip download ചെയ്ത് print എടുത്ത് sign ചെയ്ത അപ്ലിക്കേഷൻ ഫോമിന്റെ കൂടെ attach ചെയ്ത് college -ൽ submit ചെയ്യേണ്ടതാണ്.

| Section -II | I -II Registration for Reserved Category<br>(For Reservation categories only)<br>SC/ST, BPL, SEBC/OEC<br>CCEK-NSDC Course Programme 2023-2024                                                                                                    |  |  |  |  |  |
|-------------|----------------------------------------------------------------------------------------------------|--|--|--|--|--|
|             | റിസർവേഷൻ കാറ്റഗറിയിൽ അഡ്ലിഷൻ നേടുന്നതിനായി അപേക്ഷിക്കുന്ന<br>വിദ്യാർത്ഥികൾക്ക് വേണ്ടി മാത്രം :                                                                                                    |  |  |  |  |  |
|             | കോളേജുകളിൽ റിസർവേഷൻ സീറ്റുകളിലേക്ക് അഡ്ബിഷൻ നേടുന്നതിനായി അപേക്ഷിക്കുന്ന വിദ്യാർത്ഥികൾ<br>റിസർവേഷനുമായി ബന്ധപ്പെട്ട വിശദവിവരങ്ങൾ ചുവടെ നൽകിയിരിക്കുന്ന "Interview Registration" എന്ന ഓപ്ഷൻ ഉപയോഗിച്ച്<br>അപ്ഡേറ്റ് ചെയ്യുന്നതിന് മുൻപായി, ചുവടെ നൽകിയിരിക്കുന്ന Read Instructions എന്ന ഓപ്ഷൻ ക്ലിക്ക് ചെയ്യുകൊണ്ട് ലഭ്യമാകുന്ന<br>നിർദ്ദേശങ്ങൾ നിർബന്ധമായും വായിച്ചു മനസ്സിലാക്കേണ്ടതാണ്.                                                                                                    |  |  |  |  |  |
| (           | Contractions Contractions                                                                                                    |  |  |  |  |  |
|             | Current For<br>Contraining<br>Contraining<br>Contra |  |  |  |  |  |

# CLICK Read Instructions

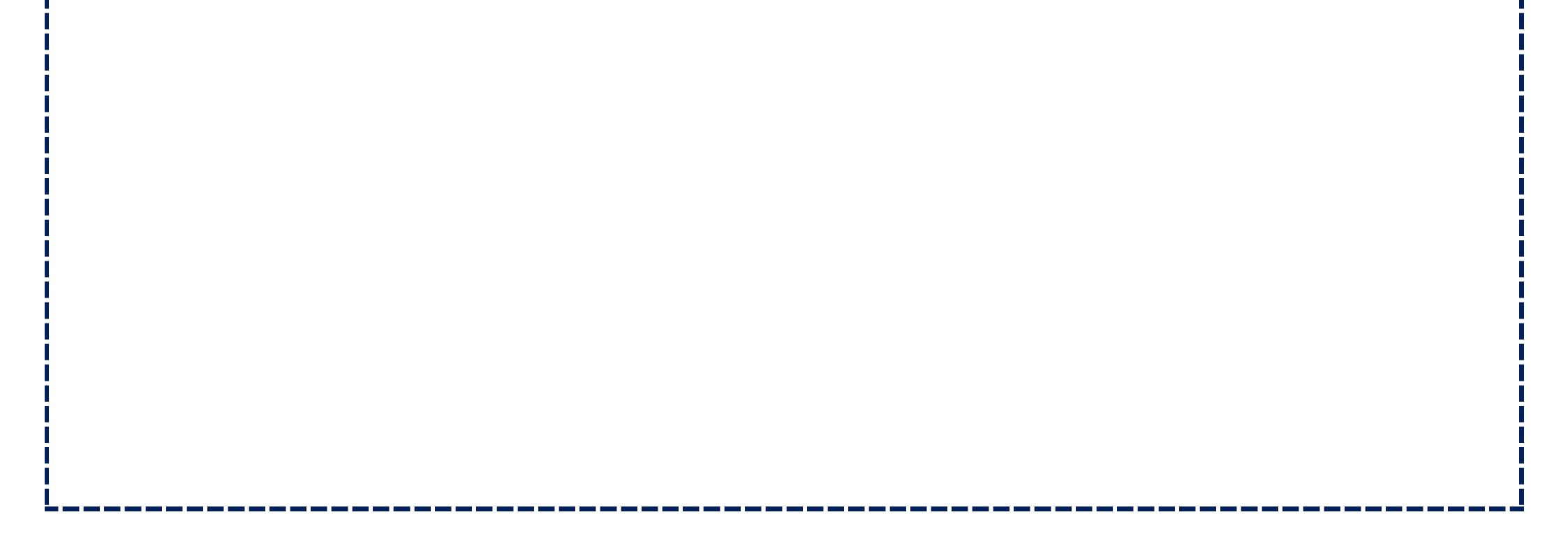

| ഓരോ മാസത്തിലും റിസരവേഷൻ കാറ്റഗറിയിൽ അഡമിഷൻ നേടുന്നതിനുവേണ്ടി, നിരദ്ദേശങ്ങശക്കാന്ദസ്തതമായി അപേക്ഷിച്ചിരിക്കുന്ന വിദ്യാരത്ഥികളുടെ അഗ്രിഗേറ്റ മാരക്ക<br>അടിസ്ഥാനത്തിൽ, അതാത് മാസങ്ങളിലെ റിസർവേഷന് അർഹരായ വിദ്യാർത്ഥികളെ ഉൾപ്പെടുത്തിക്കൊണ്ടുള്ള റാങ്ക് ലിസ്റ്റുകൾ തൊട്ടടുത്ത മാസങ്ങളിൽ പ്രസിദ്ധീകരിക്കുന്നത<br>അതായത് ഒരു മാസത്തിൽ റിസർവേഷൻ കാറ്റഗറിയിൽ അപേക്ഷിച്ചിട്ടുള്ള വിദ്യാർത്ഥികളെ ഉൾപ്പെടുത്തിക്കൊണ്ടുള്ള പൊസിഷണൽ റാങ്ക് ലിസ്റ്റ് തൊട്ടടുത്ത മ<br>15-)o തിയ്യതിക്കുള്ളിൽ വെബ്സൈറ്റിലും (www.ccekcampus.org), കോളേജിലെ നോട്ടീസ് ബോർഡിലും പ്രസിദ്ധീകരിക്കുന്ന തിന്റെ<br>വിദ്യാർത്ഥികളുടെ അഡ്മിഷൻ പ്രോസസ്സ് പൂർത്തികരിക്കുകയും ചെയ്യുന്നതാണ്. ഇത്തരത്തിൽ തൊട്ടടുത്ത മാസത്തിൽ പ്രസിദ്ധീകരിക്കുന്ന റാങ്ക് ലിസ്റ്റിൽ അഗ്രിഗേറ്റ് മാ<br>കുറവായതിനാൽ റിസർവേഷൻ ലഭിക്കാത്ത വിദ്യാർത്ഥികൾ വെയിറ്റിംഗ് ലിസ്റ്റിലേക്ക് മാറുന്നതാണ്. |
|----------------------------------------------------------------------------------------------------|
| കഴിഞ്ഞ മാസത്തിൽ വെയിറ്റിംഗ് ലിസ്റ്റിൽ നിൽക്കുന്ന വിദ്യാർത്ഥികളെ അവരുടെ അഗ്രിഗേറ്റ് മാർക്കിന്റെ അടിസ്ഥാനത്തിൽ വെരിഫിക്കേഷൻ പൂർത്തീകരിച്ച് അടുത്ത പ്രൊവിഷണൽ<br>ലിസ്റ്റിലേക്ക് പരിഗണിക്കുന്നതാണ്. ഇതിനായി വെയിറ്റിംഗ് ലിസ്റ്റിലെ വിദ്യാർത്ഥികൾ വെബ്സൈറ്റിൽ വീണ്ടും ഇന്റർവ്യൂ രജിസ്ട്രേഷൻ പൂർത്തീകരിക്കേണ്ടതില്ല.                                                                                                    |
| വെബ്സൈറ്റിൽ Section II എന്ന ഓപ്ഷനിൽ ഇന്റർവ്യ രജിസ്ട്രേഷൻ പൂർത്തീകരിച്ചതിനുശേഷം, വെബ്സൈറ്റിൽ നിന്നും Generate ചെയ്തുവരുന്ന "Acknowledgement Slip<br>Reservation Request" പ്രിൻറ് എടുത്ത് sign ചെയ്തതിനുശേഷം പ്രസ്തുത മാസം 31-)o തിയ്യതിക്ക് മുൻപായി കോളേജിൽ Application form-നൊപ്പം വിദ്യാർത്ഥികൾ നിർബന്ധമ<br>സമർപ്പിക്കേണ്ടതാണ്.                                                                                                    |
| റാങ്ക് ലിസ്റ്റിലേക്ക് പരിഗണിക്കുന്നതിനായി, വിദ്യാർത്ഥികൾ അതാത് മാസത്തിലെ 1 മുതൽ 31 വരെയുള്ള തിയ്മതികൾക്കുള്ളിൽ വെബ്സൈറ്റിൽ SECTION - II എന്ന ഓപ്ഷനിൽ ഇന്റ<br>രജിസ്ട്രേഷൻ പൂർത്തീകരിച്ചതിനുശേഷം, അപേക്ഷാ ഫോമിനോടൊപ്പം അനുബന്ധ രേഖകൾ സഹിതം കോളേജിലെ തുടർ വിദ്യാഭ്യാസ ഉപകേന്ദ്രത്തിന്റെ ഓഫി<br>സമർപ്പിക്കേണ്ടതാണ്.                                                                                                    |
| (ഉദാഹരണം : കോഴ്സിന് റിസർവേഷൻ കാറ്റഗറിയിലേക്ക് ജൂൺ മാസത്തിൽ അപേക്ഷിക്കുന്ന വിദ്യാർത്ഥികൾ പ്രസ്തുത മാസം 1 മുതൽ 31 വരെയുള്ള തിയ്യതികളിൽ വെബ്സൈ<br>SECTION - II എന്ന ഓപ്ഷനിൽ ഇന്റർവ്യ രജിസ്ട്രേഷൻ പൂർത്തീകരിച്ചതിനു ശേഷം, അപേക്ഷാ ഫോമിനോടൊപ്പം അനുബന്ധ രേഖകൾ സഹിതം കോളേജിലെ തുടർ വിദ്യാഭ<br>ഉപകേന്ദ്രത്തിന്റെ ഓഫീസിൽ സമർപ്പിക്കേണ്ടതാണ്. എന്നാൽ മാത്രമേ ജൂൺ മാസത്തിൽ റിസർവേഷൻ കാറ്റഗറിയിലേക്ക് അപേക്ഷിച്ചിട്ടുള്ള വിദ്യാർത്ഥികളുടെ അഗ്രിഗേറ്റ് മാർക്ക്<br>അടിസ്ഥാനത്തിൽ ജൂലൈ മാസത്തിൽ പ്രസിദ്ധീകരിക്കുന്ന റാങ്ക് ലിസ്റ്റിലേക്ക് പ്രദ്യാർത്ഥികയുള്ളൂ.)                                                                                                    |
| റിസർവേഷൻ സീറ്റുകളിലേക്ക് അഡ്മിഷൻ നേടുന്നതിനായി അപേക്ഷാ ഫോം സമർപ്പിച്ച വിദ്യാർത്ഥികൾ അവരുടെ റിസർവേഷനുമായി ബന്ധപ്പെട്ട വിശദവിവരങ്ങൾ ചു<br>നൽകിയിരിക്കുന്ന "Interview Registration" എന്ന ഓപ്ഷൻ ഉപയോഗിച്ച് നിർബന്ധമായും വെബ് സൈറ്റിൽ തെറ്റുകൂടാതെ അപ്ഡേറ്റ് ചെയ്യേണ്ടതാണ്.                                                                                                    |
| ഒരു മാസത്തിൽ റാങ്ക് ലിസ്റ്റിലേക്ക് പരിഗണിക്കുന്നതിനായി അപേക്ഷിച്ചിരിക്കുന്ന വിദ്യാർത്ഥികൾക്ക്, വെബ്സൈറ്റിലെ Section-II വിലെ "Edit Your Interview Registration Details" ം<br>ഓപ്ഷൻ ഉപയോഗിച്ച് പ്രസ്തുത മാസത്തിലെ 31-)o തിയ്യതി വരേയ്ക്ക് ഇന്റർവ്യൂ രജിസ്ട്രേഷൻ ഡീറ്റെയിൽസിൽ മാറ്റങ്ങൾ വരുത്താവുന്നതാണ്.                                                                                                    |
| കൂടുതൽ വിവരങ്ങൾ അറിയുന്നതിനായി 86 06 91 93 14 ഹെൽപ്പ് ലൈൻ നമ്പറിൽ ബന്ധപ്പെടേണ്ടതാണ്.                                                                                                    |
|                                                                                                    |

- "Read Instruction" എന്ന ഓപ്ഷൻ ക്ലിക്ക് ചെയ്യുമ്പോൾ മുകളിൽ തന്നിരിക്കുന്ന window കാണാവുന്നതാണ്. തുടർന്ന് അതിലെ നിർദ്ദേശങ്ങൾ കൃത്യമായി വായിച്ചു മനസ്സിലാക്കുകയും ശേഷം ഏതെങ്കിലും തരത്തിൽ സംശയങ്ങൾ ഉണ്ടാകുന്ന പക്ഷം കൂടുതൽ വിവരങ്ങൾക്കായി താഴെ കൊടുത്തിരിക്കുന്ന ഹെൽപ്പ് ലൈൻ നമ്പറിൽ ബന്ധപ്പെടേണ്ടതാണ്.
- Home page ലേക്ക് തിരികെ പോകുവാൻ "Back to section II" എന്ന ഓപ്ഷൻ ക്ലിക്ക്ചെയ്യുക.

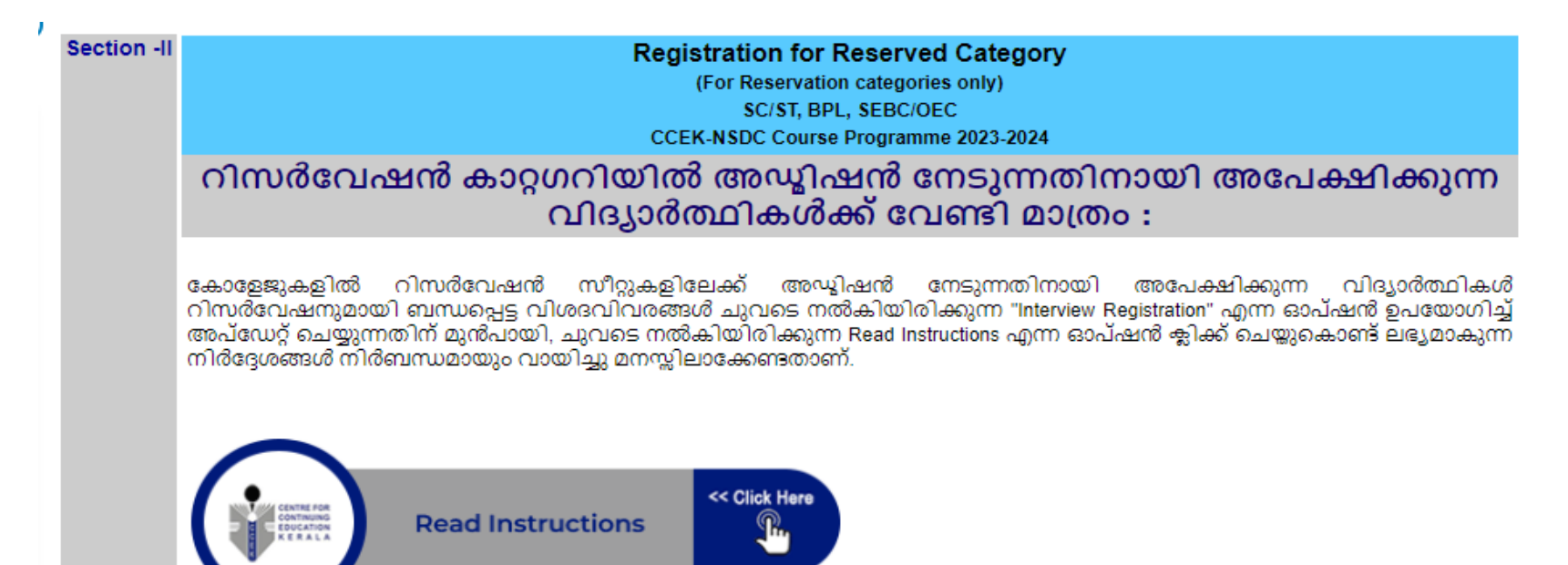

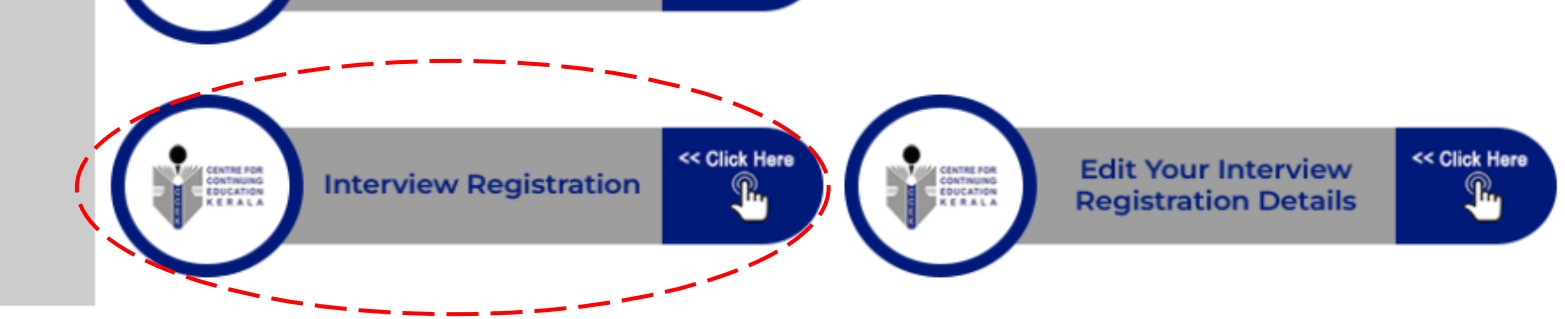

## CLICK Interview Registration

- കോളേജുകളിൽ കോഴ്സിന് സംവരണ വിഭാഗ സീറ്റുകളിലേക്ക് പ്രവേശനം നേടുന്നതിനായി അപേക്ഷാ ഫോം സമർപ്പിച്ച വിദ്യാർത്ഥികൾ സംവരണവുമായി ബന്ധപ്പെട്ട വിശദവിവരങ്ങൾ SECTION-II വിലെ "INTERVIEW REGISTRATION" എന്ന ഓപ്ഷൻ ഉപയോഗിച്ചുകൊണ്ട് നിർബന്ധ മായും അപേക്ഷകൾ സമർപ്പിക്കേണ്ട അവസാന തീയ്യതിക്ക് മുൻപായി വെബ്സൈറ്റിൽ അപ്ഡേറ്റ് ചെയ്യേണ്ടതാണ്.
- സംവരണവിഭാഗത്തിൽ പ്രവേശനം നേടുന്നതിനായി അപേക്ഷിച്ച വിദ്യാർത്ഥികൾക്ക് അപേക്ഷാ ഫോമുകൾ സമർപ്പിക്കുന്നതിനായി തീരുമാനിച്ച അവസാന തിയ്യതി വരേയ്ക്ക് വിദ്യാർത്ഥികൾക്ക് SECTION-II വിലെ "Edit Your Interview Registration Details" എന്ന ഓപ്ഷൻ ഉപയോഗിച്ച് ഇന്റർവ്യൂ രജിസ്ട്രേഷൻ വിവരങ്ങളിൽ മാറ്റങ്ങൾ വരുത്താവുന്നതാണ്.

| SECTION-2                                                                                                    |  |  |  |  |
|----------------------------------------------------------------------------------------------------|--|--|--|--|
| Interview Registration for Reserved Category                                                                                                    |  |  |  |  |
| The students wish to take admission under reserved category should submit the details on-line                                                                                                    |  |  |  |  |
| 1. Application Form Details Date : 10-10-2020                                                                                                    |  |  |  |  |
| ജനറൽ ആപ്ലിക്കേഷൻ നമ്പർ ടൈപ്പ് ചെയ്യുമ്പോൾ നിങ്ങൾക്ക് ലഭിച്ചിട്ടുള്ള ആപ്ലിക്കേഷൻ ഫോമിൽ കൊടുത്തിരിക്കുന്ന അക്ഷരങ്ങളും<br>അക്കങ്ങളും സ്പേസ് ഇല്ലാതെ അടുത്തടുത്തായി രേഖപ്പെടുത്തുക. ഉദാഹരണമായി <b>ദ2012345</b> |  |  |  |  |
| General Application Form Number *                                                                                                    |  |  |  |  |
| General application form number                                                                                                    |  |  |  |  |
| Confirm General Application Form Number*                                                                                                    |  |  |  |  |
| Re type application form number                                                                                                    |  |  |  |  |
| 2. Reservation Category                                                                                                    |  |  |  |  |
| Reservation Category *                                                                                                    |  |  |  |  |
| ○ SC ○ ST ○ SEBC ○ OEC <sup>●</sup> None                                                                                                    |  |  |  |  |
| Do you want to apply for BPL reservation ?                                                                                                    |  |  |  |  |
| ⊖ Yes <sup>●</sup> No                                                                                                    |  |  |  |  |
| 3. Course Detilas                                                                                                    |  |  |  |  |
| Choose the District where you want to study *                                                                                                    |  |  |  |  |
| - Select District - 🗸                                                                                                    |  |  |  |  |
| Choose the College where you want to study *                                                                                                    |  |  |  |  |
| - Select College - V                                                                                                    |  |  |  |  |
|                                                                                                    |  |  |  |  |
| Choose the Course *                                                                                                    |  |  |  |  |
|                                                                                                    |  |  |  |  |
| 4. Student Details                                                                                                    |  |  |  |  |
| Name of Student * (As in SSLC Certificate) (Eg. Praveen Kumar S. First Name -> Praveen Last Name Kumar S)                                                                                                  |  |  |  |  |
| Student's First Name*                                                                                                    |  |  |  |  |
|                                                                                                    |  |  |  |  |
|                                                                                                    |  |  |  |  |
| Student's Last Name*                                                                                                    |  |  |  |  |
|                                                                                                    |  |  |  |  |
| Date of Birth*                                                                                                    |  |  |  |  |
| 10/10/2020                                                                                                    |  |  |  |  |
| Gender *                                                                                                    |  |  |  |  |
| Male                                                                                                    |  |  |  |  |
|                                                                                                    |  |  |  |  |
| Phone Number. *                                                                                                    |  |  |  |  |

5. Marks Obtained in 10th Examination

¥

#### Scheme of Examination

- Select Scheme --

#### 6. Security Code

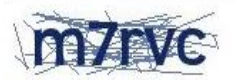

Enter Security Code

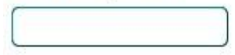

I do hereby declare that the particulars given above are true.

Submit

- മുകളിൽ കൊടുത്തിരിക്കുന്ന Window പ്രകാരം Application Form Details, Reservation Category, Course Details, Student Details, Mark Obtained in 10th Examination എന്നിവ select ചെയ്തതിനു ശേഷം security code ടൈപ് ചെയ്ത് "submit button" ക്ലിക്ക് ചെയ്യുക .
- "Mark Obtained in 10th Examination" എന്ന് ഓപ്ഷനിൽ Grade Select ചെയ്യുമ്പോൾ അതിനനുസരിച്ചുള്ള Percentage Automatically Generate ആയിവരും. "Submit button" ക്ലിക്ക് ചെയ്യുമ്പോൾ ഉണ്ടാവുന്ന view ആണ് താഴെ കാണിക്കുന്നത്.

| ന വിവരങ്ങൾ സൂക<br>ൻ ഉപയോഗിച്ച് മാറ്റ<br>90266<br>1995<br>e<br>92639<br>ced Diploma in Logistics and i<br>Moore College, Mavelikkara | ഷമായി പരിശോ<br>റങ്ങൾ വരുത്തി ന<br>Supply Chain Managemen                                                                               | ധിച്ചു എന്തെങ്കിലും<br>vബ്ലിറ്റ് ചെയ്യേണ്ടതാണ്<br>t [ADLSCM]                                                                 |  |  |
|----------------------------------------------------------------------------------------------------|----------------------------------------------------------------------------------------------------|----------------------------------------------------------------------------------------------------|--|--|
| 90266<br>1995<br>e<br>92639<br>ced Diploma in Logistics and a<br>Moore College, Mavelikkara                                         | Supply Chain Managemen                                                                                                    | t[ADLSCM]                                                                                                    |  |  |
| 90266<br>1995<br>e<br>92639<br>ced Diploma in Logistics and a<br>Moore College, Mavelikkara                                         | Supply Chain Managemen                                                                                                    | t[ADLSCM]                                                                                                    |  |  |
| 1995<br>e<br>92639<br>ced Diploma in Logistics and a<br>Moore College, Mavelikkara                                                  | Supply Chain Managemen                                                                                                    | t[ADLSCM]                                                                                                    |  |  |
| 1995<br>e<br>92639<br>ced Diploma in Logistics and a<br>Moore College, Mavelikkara                                                  | Supply Chain Managemen                                                                                                    | t[ADLSCM]                                                                                                    |  |  |
| 1995<br>e<br>92639<br>ced Diploma in Logistics and s<br>Moore College, Mavelikkara                                                  | Supply Chain Managemen                                                                                                    | t[ADLSCM]                                                                                                    |  |  |
| e<br>92639<br>ced Diploma in Logistics and :<br>Moore College, Mavelikkara                                                          | Supply Chain Managemen                                                                                                    | t [ ADLSCM ]                                                                                                    |  |  |
| 92639<br>ced Diploma in Logistics and<br>Moore College, Mavelikkara                                                                 | Supply Chain Managemen                                                                                                    | t[ADLSCM]                                                                                                    |  |  |
| ced Diploma in Logistics and a Moore College, Mavelikkara                                                                           | Supply Chain Managemen                                                                                                    | t [ ADLSCM ]                                                                                                    |  |  |
| ced Diploma in Logistics and<br>Moore College, Mavelikkara                                                                          | Supply Chain Managemen                                                                                                    | t[ADLSCM]                                                                                                    |  |  |
| Moore College, Mavelikkara                                                                                                    |                                                                                                    |                                                                                                    |  |  |
|                                                                                                    |                                                                                                    |                                                                                                    |  |  |
|                                                                                                    |                                                                                                    | sc                                                                                                    |  |  |
| plied for BPL Reservation? Yes                                                                                                    |                                                                                                    |                                                                                                    |  |  |
| KERALA STATE SSLC (1                                                                                                    | 0 Subject)                                                                                                    |                                                                                                    |  |  |
| Nalayalam I                                                                                                    | A+                                                                                                    |                                                                                                    |  |  |
| Alayalam II                                                                                                    | A+                                                                                                    |                                                                                                    |  |  |
| English                                                                                                    | B+                                                                                                    |                                                                                                    |  |  |
| lindi                                                                                                    | A+                                                                                                    |                                                                                                    |  |  |
| ocial Science                                                                                                    | B+                                                                                                    |                                                                                                    |  |  |
| Physics                                                                                                    | B+                                                                                                    |                                                                                                    |  |  |
| Chemistry                                                                                                    | B+                                                                                                    |                                                                                                    |  |  |
| Biology                                                                                                    | A+                                                                                                    |                                                                                                    |  |  |
| Nathematics                                                                                                    | B+                                                                                                    |                                                                                                    |  |  |
| nformation Technology                                                                                                    | A+                                                                                                    |                                                                                                    |  |  |
| agregate Percentage                                                                                                    | 88.89%                                                                                                    |                                                                                                    |  |  |
| E F C E A                                                                                                    | English<br>Hindi<br>Social Science<br>Physics<br>Chemistry<br>Biology<br>Mathematics<br>Information Technology<br>Aggregate Percentage | EnglishB+HindiA+Social ScienceB+PhysicsB+ChemistryB+BiologyA+MathematicsB+Information TechnologyA+Aggregate Percentage88.89% |  |  |

- Then 'Finish Application ' എന്ന option ക്ലിക്ക് ചെയ്യുക.
- ഇൻറർവ്യൂ രജിസ്ട്രേഷൻ വിവരങ്ങളിൽ മാറ്റങ്ങൾ വരുകയാണെങ്കിൽ കോഴ്സിന് സംവരണ വിഭാഗത്തിൽ പ്രവേശനം നേടുന്നതിനായി അപേക്ഷാഫോമുകൾ സമർപ്പിക്കേണ്ടതിനായി തീരുമാനിച്ച് വിദ്യാർത്ഥികളെ അറിയിച്ച അവസാന തിയ്യതി വരെ വിദ്യാർഥികൾക്ക് സെക്ഷൻ II-

വിലെ "Edit Your Interview Registration Details" എന്ന ഓപ്ഷൻ ഉപയോഗിച്ച് ഇൻറർവ്യൂ രജിസ്ട്രേഷൻ വിവരങ്ങളിൽ മാറ്റം വരുത്താവുന്നതാണ്.

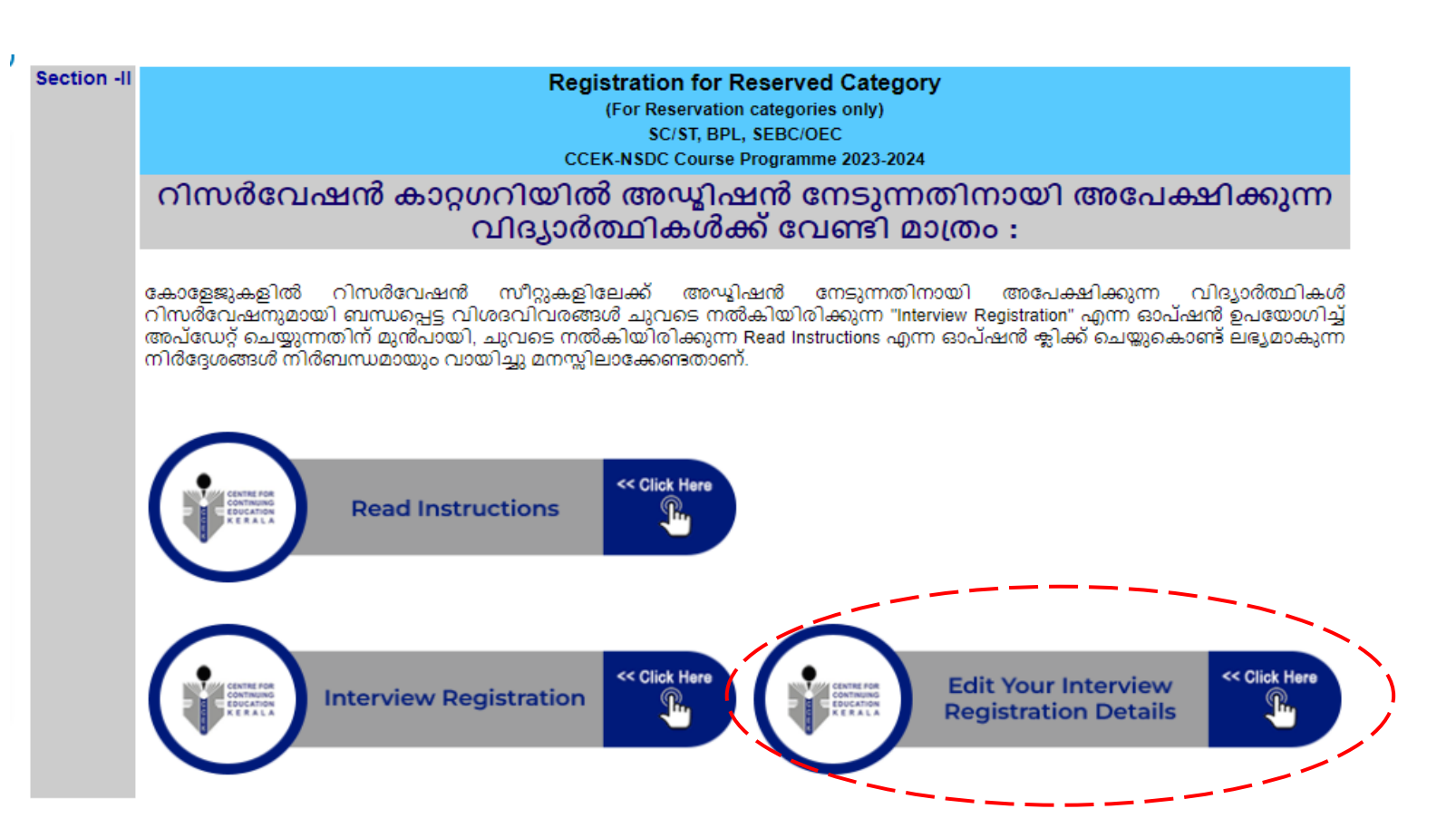

# **CLICK >** Edit your Interview Registration Details

| Application F              | orm          |
|----------------------------|--------------|
| Louis for Shudouts         |              |
| Login for Students         |              |
| General Application Number |              |
| Phone Number               |              |
| Date of Birth              | mm/dd/yyyy 🗂 |

• Application number, Phone number, Date of Birth എന്നിവ ടെപ്പ് ചെയ്ത് login ചെയ്യുക.

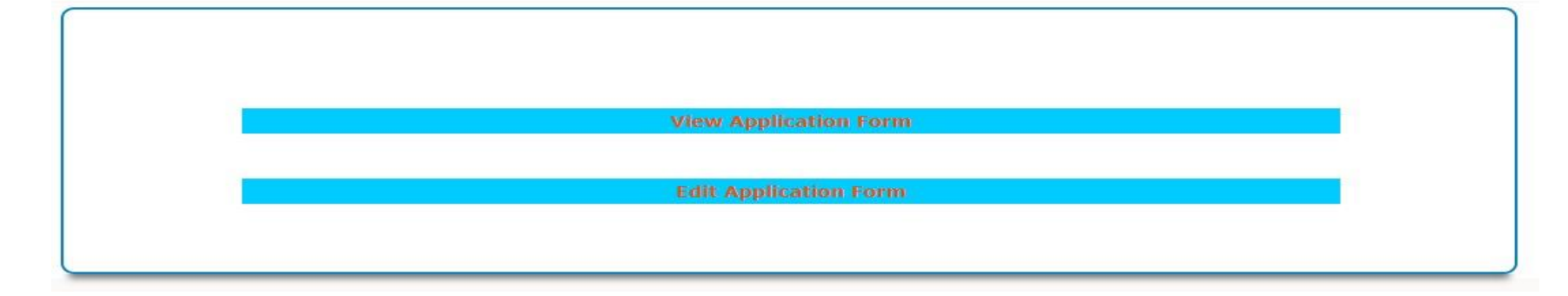

- തുടർന്ന് "Edit Application Form" എന്ന option click ചെയ്യുക അതിനുശേഷം എഡിറ്റ് ചെയ്യേണ്ട കാര്യങ്ങൾ " Update Application" എന്ന ഓപ്ഷൻ ക്ലിക്ക് ചെയ്യുക.
- SECTION -II പൂർത്തീകരിച്ച വിദ്യാർത്ഥികൾ CCEK-യുടെ വെബ്സൈറ്റിൽ നിന്നും GENERATE ചെയ്തുവരുന്ന " Acknowledgement Slip on Reservation Request " പ്രിൻറ് എടുത്ത് Sign ചെയ്തതിനു ശേഷം സംവരണത്തിന് അപേക്ഷിക്കുന്ന അവസാന തിയ്യതിക്ക് മുൻപായി കോളേജിൽ ജനറൽ അപേക്ഷാ ഫോമിനോടൊഷം സമർഷിക്കേണ്ടതാണ്.
- ഇത്തരത്തിൽ നിർദ്ദിഷ്ട സമയപരിധിക്കുള്ളിൽ അപേക്ഷ സമർപ്പിക്കുന്ന വിദ്യാർത്ഥികളെ മാത്രമേ റിസർവേഷന് അഗ്രിഗേറ്റ് **Mark**-നെ അടിസ്ഥാനപ്പെടുത്തികൊണ്ട് വെബ്സൈറ്റിൽ നിന്നും ജനറേറ്റ് ചെയ്യുന്ന റാങ്ക് ലിസ്റ്റിൽ ഉൾപ്പെടുത്തുന്നതിനായി പരിഗണിക്കുകയുള്ളൂ.

## **SECTION – III**

കോഴ്ലിന് നിർദ്ദിഷ്ട ഫീസടച്ച് പ്രവേശനം നേടിയ വിദ്യാർത്ഥികളുടെ ഓൺലൈൻ എൻറോൾമെൻറ് പൂർത്തീകരിക്കുന്നതിനുവേണ്ടി:

- കോഴ്സിന് നിർദ്ദിഷ്ട ഫീസടച്ച് പ്രവേശനം നേടിയ വിദ്യാർത്ഥികളുടെ പ്രവേശന നടപടിക്രമങ്ങൾ പൂർത്തീകരിക്കുന്നതിന്റെ ഭാഗമായി വെബ്സൈറ്റിൽ SECTION-III യിൽ എൻറോൾമെൻറ് ചെയ്യുന്നതിനുള്ള നടപടിക്രമങ്ങൾ വിദ്യാർത്ഥികൾ പൂർത്തീകരിക്കേണ്ടതാണ്.
- നിർദ്ദിഷ്ട്ട ഫീസടച്ച് പ്രവേശനം നേടിയ വിദ്യാർത്ഥികൾ www.ccekcampus.org എന്ന CCEK-യുടെ ഔദ്യോഗിക വെബ്സൈറ്റിൽ (Application number, Phone number, Date of Birth എന്നിവ ഉപയോഗിച്ചുകൊണ്ട്) ലോഗിൻ ചെയ്ത് SECTION-III യിലെ "ENROLLMENT FOR FEE PAID STUDENTS" എന്ന ഓപ്ഷൻ ഉപയോഗിച്ചുകൊണ്ട് എൻറോൾമെൻറ് വിജയകരമായി പൂർത്തീകരിക്കേണ്ടതാണ്.

# LOGIN ⇒www.ccekcampus.org

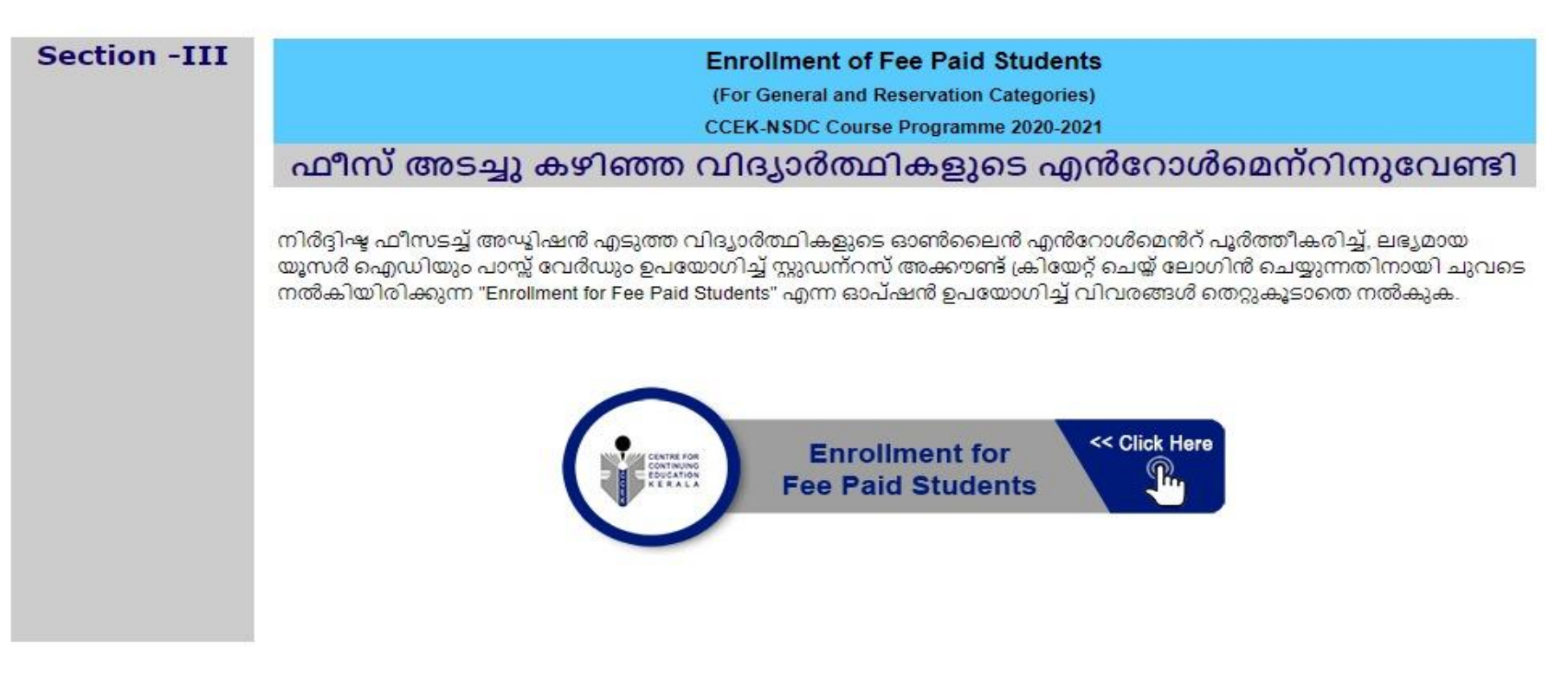

# CLICK CLICK CL

Online enrollment ചെയ്യുന്ന സമയത്ത് രജിസ്റ്റേർഡ് മൊബൈൽ നമ്പറിലേക്കുള്ള OTP വെരിഫിക്കേഷൻ പൂർത്തീകരിച്ച് വിദ്യാർത്ഥിയുടെ Photo, SSLC, Adhaarcard എന്നീ ഡോക്യൂമെൻറുകൾ വെബ്സൈറ്റിൽ അപ്ലോഡ് ചെയ്യേണ്ടതും, കൂടാതെ വിദ്യാർത്ഥികൾ Students Terms Sheet വ്യക്തമായി വായിച്ചു മനസ്സിലാക്കുകയും, ശേഷം Students Terms Sheet

സ്റ്റുഡന്റ് അക്കൗണ്ടിലൂടെ തന്നെ സബ്മിറ്റ് ചെയ്യേണ്ടതാണ്.

• കൂടാതെ Students Terms Sheet -ൽ പരാമർശിച്ചിരിക്കുന്ന വിവിധ നിയമങ്ങളും ചട്ടങ്ങളും വിദ്യാർത്ഥികൾ കർശനമായി പാലിക്കേണ്ടതുമാണ്.

## SECTION - 3

#### **Application Form Details**

Application Form Number which is submitted at CCEK

ജനറൽ ആപ്ലിക്കേഷൻ നമ്പർ ടൈപ്പ് ചെയ്യുമ്പോൾ നിങ്ങൾക്ക് ലഭിച്ചിട്ടുള്ള ആപ്ലിക്കേഷൻ ഫോമിൽ കൊടുത്തിരിക്കുന്ന അക്ഷരങ്ങളും അക്കങ്ങളും സ്പേസ് ഇല്ലാതെ അടുത്തടുത്തായി രേഖപ്പെടുത്തുക. ഉദാഹരണമായി **2**312345

| General Application Form Number which is submitted at CCEK | * |
|------------------------------------------------------------|---|
| General application form number                            |   |
|                                                            |   |
|                                                            |   |

Confirm General Application Form Number\*

| Date of Birth |         |   |   |   |  |
|---------------|---------|---|---|---|--|
| 2009 🗸        | January | ~ | 1 | ~ |  |
|               |         |   |   |   |  |

Submit Application No.

• Application number, Date of Birth എന്നിവ ടൈപ്പ് ചെയ്തതിനുശേഷം "Submit Application Number" എന്ന ഓപ്ഷൻ ക്ലിക്ക് ചെയ്യുക. അപ്പോൾ താഴെ കാണിച്ചിരിക്കുന്ന window കാണാവുന്നതാണ്.

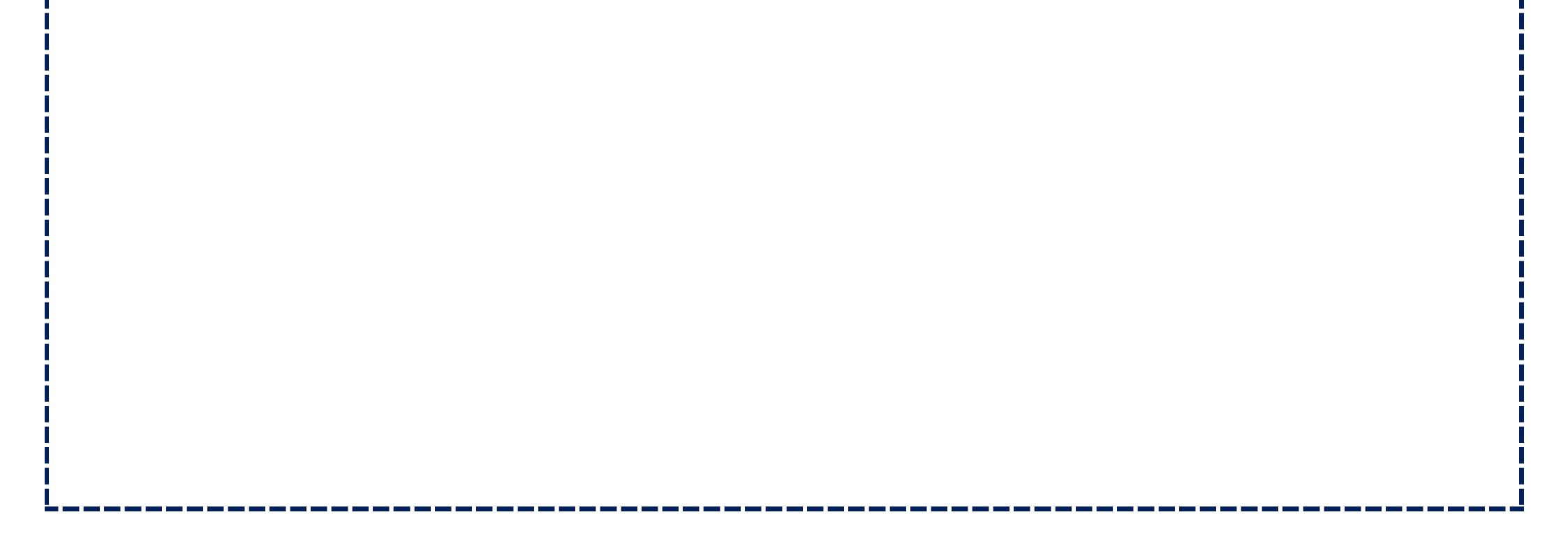

#### SECTION - 3

# Step 2 of 5 - Registration for Admitted Students

The students who are admitted for course shall register on-line and should take the print out of revelvant documents.

#### 1. Student Details

General Application Form Number

#### G2392621

Name of Student \* (As in SSLC Certificate)

Mobile Number. \*

(OTP will be sent to this mobile phone number for verification)

Email ID \*

(Security code will be sent to this email id for verification)

#### 2. Course Details

Choose the District where you want to study \*

- Select District - V

Choose the College where you want to study \*

- Select College - V

Choose the Course \*

---Select Course--- ~

3. Source of Course Information Received

O Printing Media (News Paper..)

O Social Media (Facebook, whatsApp,...)

O Visual Media (TV Channel)

O Friends

Other

4. Security Code

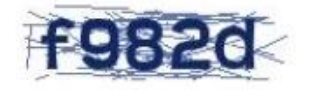

Enter Security Code

Submit

മുകളിൽ കൊടുത്തിരിക്കുന്ന window പ്രകാരം students details, course details, source of course information received എന്നിവ select ചെയ്തതിനു ശേഷം security code ടൈപ്പ് ചെയ്ത് 'submit button' ക്ലിക്ക് ചെയ്യുക.

# **SECTION - 3**

# Step 3 of 5 - Verify OTP

| Application<br>Form No.                                                                                                    | G2392621                       |
|----------------------------------------------------------------------------------------------------|--------------------------------|
| Name of<br>Student                                                                                                    | Test                           |
| Mobile No.                                                                                                    | 8086999110                     |
| Please<br>enter the<br>OTP<br>received in<br>your<br>mobile<br>phone                                                              |                                |
| E-mail ID                                                                                                    | iib.pm.ccek2@gmail.com         |
| Please<br>enter the<br>Security<br>Code<br>received in<br>your email<br>id<br>(Please<br>check in your<br>spam/junk<br>mail also) |                                |
|                                                                                                    | Verify Mobile Phone & Email ID |

 മുകളിൽ കൊടുത്തിരിക്കുന്ന window പ്രകാരം Application form No., Name of student, Mobile No., നിങ്ങളുടെ മൊബൈൽ ഫോണിൽ ലഭിച്ചിട്ടുള്ള OTP number, Email-ID എന്നിവ select ചെയ്ത് നിങ്ങളുടെ Mail- ൽ വന്നിട്ടുള്ള security code ടൈപ് ചെയ്യുക. ശേഷം "Verify Mobile Phone & Email ID" ക്ലിക്ക് ചെയ്യുക.

## **Finish Application Form**

## 1. Application Form Details

| Application Form No.                                    | G2392621                                                           |  |  |
|---------------------------------------------------------|--------------------------------------------------------------------|--|--|
| 2. Personal Details                                     |                                                                    |  |  |
| Name of Student * (As in SSLC<br>Certificate)           | Test <ul> <li>Male</li> <li>Female</li> <li>Transgender</li> </ul> |  |  |
| Gender                                                  |                                                                    |  |  |
| Marital Status                                          | Single O Married O Divorcee O Widow/Widower                        |  |  |
| Date of Birth                                           | 2009 ~ January ~ 1 ~                                               |  |  |
| Aadhaar No.*                                            |                                                                    |  |  |
| Confirm Aadhaar No.*                                    |                                                                    |  |  |
| Father's /Guardian's Name *<br>(As in SSLC Certificate) |                                                                    |  |  |
| Mother Maiden Name*<br>(As in SSLC Certificate)         |                                                                    |  |  |
| Birth Place*<br>(As in SSLC Certificate)                |                                                                    |  |  |
| Physically Handicaped                                   | Physicaly Handicapped                                              |  |  |
| 3. Present Contact Details                              |                                                                    |  |  |
| Present House Address*                                  |                                                                    |  |  |
| Present Place                                           | 1]                                                                 |  |  |
| Present City                                            |                                                                    |  |  |
| Present State*                                          | Select State ~                                                     |  |  |
| Present District                                        |                                                                    |  |  |
| Present Pincode *                                       |                                                                    |  |  |
| Tehsil ( Taluk)*                                        |                                                                    |  |  |

Parliamentary Constituency\* ---Select Parliamentary Constituency--- >

## 4. Permanent Address

| Permanent House Address* | 1 | ] |
|--------------------------|---|---|
| Permanent Place*         |   | ] |
| Permanent City*          |   | ] |

| Permanent State*              | Select State V                       |
|-------------------------------|--------------------------------------|
| Permanent District*           | Select District V                    |
| Permanent Pincode*            |                                      |
| Tehsil ( Taluk)*              |                                      |
| Parliamentary Constituency*   | Select Parliamentary Constituency >> |
| 5. Contact Numbers & Email ID | )*                                   |
| Phone No.                     |                                      |
| Mobile No.                    | 8086999110 🗸                         |
|                               |                                      |

| 6. Qualifications                                                                                                    |                                              |
|----------------------------------------------------------------------------------------------------|----------------------------------------------|
| Academic Qualification *                                                                                                    |                                              |
| Technical Qualification                                                                                                    | 🔿 Yes 💿 No                                   |
| 7. Religion & Caste                                                                                                    |                                              |
| Religion                                                                                                    | Christian ~                                  |
| Caste*                                                                                                    |                                              |
| 8. Admission Details                                                                                                    |                                              |
| Name of Course                                                                                                    | Professional Diploma in Shipping & Logistics |
| Name of College                                                                                                    | St. Thomas College(Autonomous), Thrissur     |
| Date of Fee Payment*                                                                                                    |                                              |
| Amount of Fee Paid *                                                                                                    |                                              |
| Receipt Number of Fee Payment*                                                                                               |                                              |
| Upload Recent Photograph<br>[Size : width: 150 pixel, height : 200 pixels,<br>Maximum file size : 30 kb<br>File Type : jpg ] | Choose File No file chosen                   |
|                                                                                                    | Finish Registration Process                  |

• മുകളിൽ കൊടുത്തിരിക്കുന്ന window പ്രകാരം Application form details, Personal details, Present contact details, Permenant Address, Contact Numbers & Email ID, Qualifications, Religion & Caste, Admission Details എന്നിവ select ചെയ്ത ശേഷം 'Finish Registration Process' എന്ന button ക്ലിക്ക് ചെയ്യുക.

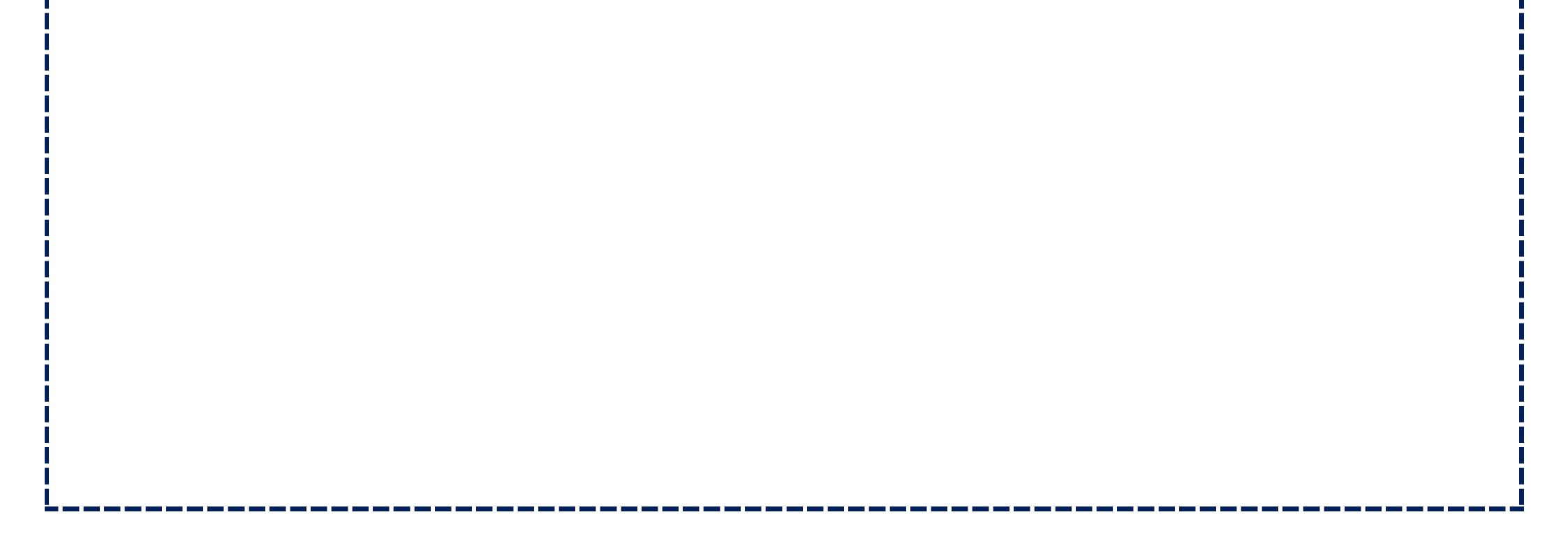

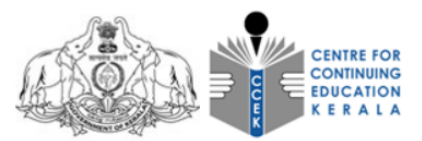

Government of Kerala

#### **CENTRE FOR CONTINUING EDUCATION KERALA**

Student Enrollment Form

The personal and contact details has been updated successfully!

വിദ്യാർത്ഥിയുമായി ബന്ധപ്പെട്ടുള്ള താഴെ പറയുന്ന വിവരങ്ങൾ സൂക്ഷമായി പരിശോധിച്ചു എന്തെങ്കിലും വ്യത്യാസമുണ്ടങ്കിൽ "Application Edit" ഓപ്ഷൻ ഉപയോഗിച്ച് മാറ്റങ്ങളൾ വരുത്തി സബ്ബിറ്റ് ചെയ്യേണ്ടതാണ്

Application Edit

| Personal Details                                                                       |                                                                             |   |
|----------------------------------------------------------------------------------------|-----------------------------------------------------------------------------|---|
| Application Form No.                                                                   | G2392621                                                                    |   |
| Name of Student                                                                        | TEST                                                                        |   |
| Gender                                                                                 | Male                                                                        |   |
| Date of Birth                                                                          | 01-01-2009                                                                  |   |
| Aadhaar No.                                                                            | 783675060220                                                                |   |
| Father's/Guardian's Name                                                               | TEST                                                                        |   |
| Mother Maiden Name                                                                     | TEST                                                                        | b |
| Birth Place (As in SSLC Certificate)                                                   | Test                                                                        |   |
| Religion & Caste                                                                       | Christian , Rc                                                              |   |
| Academic Qualification                                                                 | Plus two                                                                    |   |
| Technical Qualification                                                                | No                                                                          |   |
| Physically Handicaped                                                                  | N/A                                                                         |   |
| Present Contact Details                                                                |                                                                             |   |
| Present Address                                                                        | Hjkkkkjsjjsjzkzksksk, Xxxbbafbnjh, Dhthmkgdd, Thrissur, 680027, Kerala      |   |
| Tehsil (Taluk)                                                                         | Thrissur                                                                    |   |
| Parlimentary Constituency                                                              | Thrissur                                                                    |   |
| Phone No.                                                                              | 783675060220, 8086999110                                                    |   |
| E-mail ID                                                                              | iib.pm.ccek2@gmail.com                                                      |   |
| Permanent Address                                                                      |                                                                             |   |
| Permanent Address                                                                      | Hjkkkkjsjjsjzkzksksk , Xxxbbafbnjh , Dhthmkgdd , Thrissur , 680027 , Kerala |   |
| Tehsil (Taluk)                                                                         | Thrissur                                                                    |   |
| Parlimentary Constituency                                                              | Thrissur                                                                    |   |
| Admission Details                                                                      |                                                                             |   |
| Course Name                                                                            | Professional Diploma in Shipping & Logistics                                |   |
| Name of College                                                                        | St. Thomas College(Autonomous), Thrissur                                    |   |
| Date of Fee Payment                                                                    | 04-07-2023                                                                  |   |
| Ammount of Fee Paid                                                                    | 5000                                                                        |   |
| Receipt Number of Fee Paid                                                             | 25267                                                                       |   |
| Upload Documents                                                                       |                                                                             |   |
| Upload Copy of Aadhaar Card<br>(Both side)<br>Max. file size : 1 MB<br>File Type : pdf | Choose File No file chosen Submit Aadhaar Card                              |   |
| Upload Copy of 10th Certificate<br>Max. file size : 1 MB<br>File Type : pdf            | Choose File No file chosen<br>Submit 10th Certificate                       |   |

Storm Sheet given above and will abide by the requirements of CCEK, NSDC TP and the Center for Continuing Education Cell in the College.

Submit Application Form

 Finish Registration Process എന്ന button ക്ലിക്ക് ചെയ്യതിനുശേഷം തുറന്ന് വരുന്ന window പ്രകാരം Personal details, Present contact details, Permenant Address, Admission details എന്നീ വിവരങ്ങൾ സൂക്ഷിച്ചു പരിശോധിച്ചു എന്തെങ്കിലും വ്യത്യാസം ഉണ്ടെങ്കിൽ 'Application Edit' എന്ന ഓപ്ഷൻ ഉപയോഗിച്ച് മാറ്റങ്ങൾ വരുത്താവുന്നതാണ്. തുടർന്ന് ആവശ്യപ്പെട്ടിരിക്കുന്ന ഡോക്യുമെന്റുകൾ upload ചെയ്യതിനു ശേഷം 'Submit Application Form' എന്ന button ക്ലിക്ക് ചെയ്യുക.

- ഫീസിന്റെ ആദ്യതവണ അടച്ച വിവരങ്ങൾ വിദ്യാർത്ഥികൾ തന്നെയാണ് രജിസ്ട്രേഷൻ സമയത്ത് അപ്ഡേറ്റ് ചെയ്യുന്നത്.
- OTP വെരിഫിക്കേഷൻ പൂർത്തീകരിച്ച ഇ-മെയിൽ ഐഡിയിൽ ലഭ്യമാകുന്ന യൂസർ ഐഡിയും, പാസ്സ്വേർഡും ഉപയോഗിച്ച് സ്റ്റുഡന്റ് അക്കൗണ്ടിൽ (<u>www.student.ccekcampus.org</u>) വിദ്യാർത്ഥി ലോഗിൻ ചെയ്യുമ്പോൾ വിദ്യാർത്ഥിയുടെ സ്റ്റാറ്റസ് "Admission Fees Not Verified" എന്നായിരിക്കും.
- നിർദ്ദിഷ്ട ഫീസടച്ച് പ്രവേശന നടപടിക്രമങ്ങൾ പൂർത്തീകരിച്ച് 7 പ്രവർത്തി ദിവസങ്ങൾക്കുള്ളിൽ സ്റ്റുഡന്റ് അക്കൗണ്ടിൽ (www.student.ccekcampus.org) വിദ്യാർത്ഥി "Admission Fees Verified" എന്ന സ്റ്റാറ്റസിലേക്കു മാറുന്നതാണ്.
- പ്രവേശന നടപടിക്രമങ്ങൾ പൂർത്തീകരിച്ച് 7 പ്രവർത്തി ദിവസങ്ങൾക്കുള്ളിൽ സ്റ്റുഡന്റ് അക്കൗണ്ടിൽ (www.student.ccekcampus.org) വിദ്യാർത്ഥിയുടെ Admission Fee Verification status = "Yes" എന്നതിനുപകരം "No" എന്ന് തന്നെയാണെങ്കിൽ 99 46 10 92 90 എന്ന ഹെൽപ്ലൈൻ നമ്പറിൽ ബന്ധപ്പെട്ട് വിവരം ബോധിപ്പിക്കുകയും ശേഷം സ്റ്റുഡന്റ് അക്കൗണ്ടിലെ Admission fee verification status "Yes" എന്ന സ്റ്റാറ്റസിലേക്ക് മാറിയിട്ടുണ്ടെന്ന് വിദ്യാർത്ഥികൾ നിർബന്ധമായും ഉറപ്പുവരുത്തേണ്ടതാണ്.
- വിദ്യാർത്ഥികളുടെ സ്റ്റുഡൻറ് അക്കൗണ്ടിൽ ADMISSION FEE VERIFICATION STATUS="YES" എന്ന സ്റ്റാറ്റസിലേക്ക് മാറിയാൽ മാത്രമേ പ്രസ്റ്റുത വിദ്യാർഥിക്ക് Admission Slip ഡൗൺലോഡ് ചെയ്ത് പ്രിന്റ് എടുക്കുന്നതിനായി സാധിക്കുകയുള്ളൂ.
- വിദ്യാർത്ഥികൾ ആദ്യ ക്ലാസിന് പ്രവേശിക്കുന്ന സമയത്ത് ബാച്ച് എൻട്രി ഡോക്യുമെന്റുകളായ Admission Slip നിർദ്ദിഷ്ട്ര ഡോക്യുമെന്റുകളും അധ്യാപകന്റെ കൈവശം വിദ്യാർത്ഥികൾ പരിശോധനയ്ക്കായി സമർഷിക്കേണ്ടതാണ്.
- കൂടാതെ സംവരണ വിഭാഗത്തിലേക്ക് പ്രവേശനം ലഭിച്ച വിദ്യാർത്ഥികളുടെ സ്റ്റുഡൻറ്സ് സൈറ്റിൽ (www.student.ccekcampus.org) വിദ്യാർത്ഥിയുടെ "ADMISSION CATEGORY = RESERVATION" എന്നും ELIGIBLE FOR RESERVATION = "YES" എന്നും RESERVATION CATEGORY = "SC/ST/SEBC/OEC/BPL" എന്നും, കൂടാതെ വിദ്യാർത്ഥികൾക്കായി അസൈൻ ചെയ്യപ്പെട്ടിട്ടുള്ള ബാച്ചിന്റെ വിവരങ്ങൾ എന്നിവ രേഖപ്പെടുത്തിയിട്ടുണ്ടോ എന്നും നിർബന്ധമായും പരിശോധിക്കേണ്ടതാണ്.
- ജനറൽ വിഭാഗത്തിൽ പ്രവേശനം നേടിയിട്ടുള്ള വിദ്യാർത്ഥികളുടെ "ADMISSION CATEGORY = "GENERAL", ELIGIBLE FOR RESERVATION = "NO", RESERVATION CATEGORY = "NA" എന്നും, കൂടാതെ വിദ്യാർത്ഥികൾക്കായി അസൈൻ ചെയ്യപ്പെട്ടിട്ടുള്ള ബാച്ചിന്റെ വിവരങ്ങൾ എന്നിവ രേഖപ്പെടുത്തിയിട്ടുണ്ടോ എന്നും പരിശോധിക്കേണ്ടതാണ്.
- മേൽപ്പറഞ്ഞ രീതികളിൽ നിന്നും വ്യത്യസ്തമായി വിവരങ്ങൾ തെറ്റായി സ്റ്റുഡൻറ്സ് സൈറ്റിൽ വരുന്ന പക്ഷം 80 86 999 110 എന്ന ഹെൽപ്പ് ലൈൻ നമ്പറിൽ ബന്ധപ്പെട്ട് വിവരം ബോധിപ്പിക്കുകയും ശേഷം സ്റ്റുഡൻറ്സ് സൈറ്റിലെ തെറ്റുകൾ തിരുത്തിയിട്ടുണ്ടെന്ന് വിദ്യാർത്ഥി നിർബന്ധമായും ഉറപ്പുവരുത്തേണ്ടതാണ്.

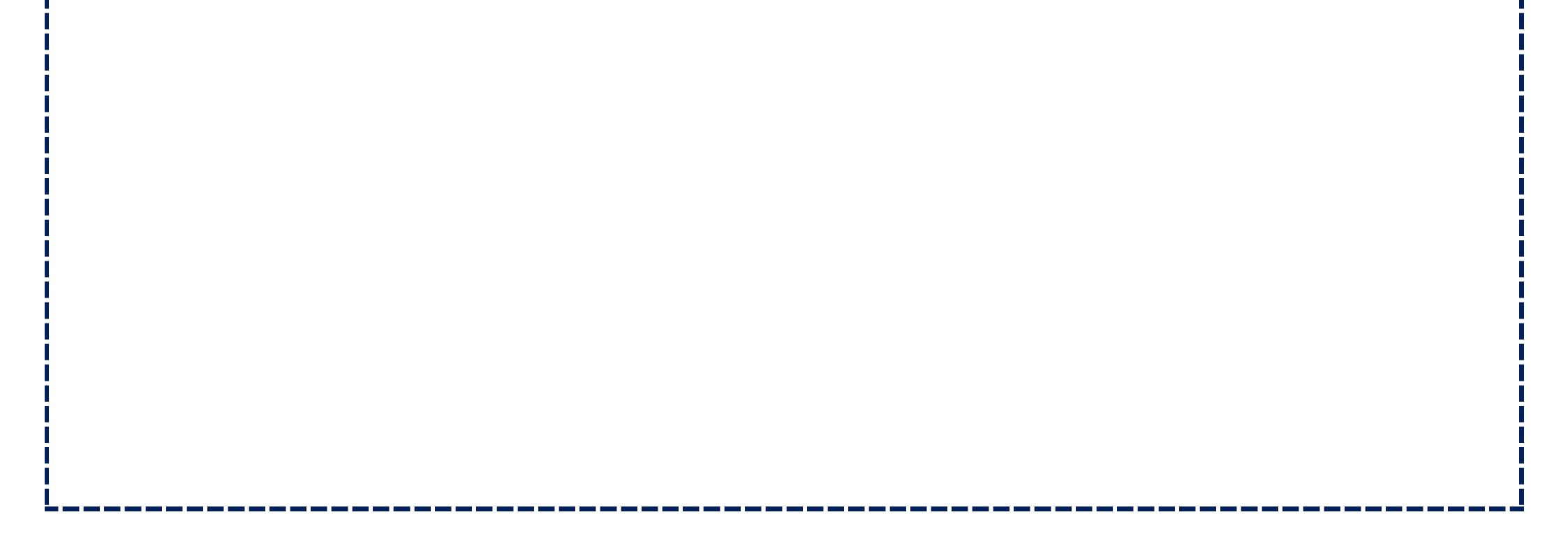

# വിദ്യാർത്ഥികളുടെ പ്രവേശന നടപടിക്രമങ്ങളുമായി ബന്ധപ്പെട്ട് :

- കോഴ്സിന് പ്രവേശനം ആഗ്രഹിക്കുന്ന വിദ്യാർത്ഥികൾ കോളേജുകളിൽ നിഷ്കർഷിച്ചിട്ടുള്ള തീയ്യതികളിൽ തന്നെ നിർദ്ദിഷ്ട രേഖകൾ സഹിതം അഡ്മിഷൻ ഫീസായ 5000 രൂപയും ചേർത്ത് നേരിട്ട് വന്ന് റിഷോർട്ട് ചെയ്യേണ്ടതാണ്.
- തുടർന്ന് വിദ്യാർത്ഥി കൊണ്ടുവന്നിട്ടുള്ള രേഖകൾ കോളേജ് അധികൃതർ വെരിഫിക്കേഷൻ നടത്തുകയും വിദ്യാർത്ഥികൾക്ക് സീറ്റ് അലോട്ട് ചെയ്യുകയും, ശേഷം വിദ്യാർത്ഥി അഡ്മിഷൻ ഫീസ് ആയ 5000/- രൂപ അടച്ച് ഫീസ് രസീത് കൈപ്പറ്റേണ്ടതുമാണ്.
- ഇത്തരത്തിൽ ഫീസ് രസീത് കൈഷറ്റുമ്പോൾ കോളേജിൽ നിന്നും ലഭിക്കുന്ന ഫീസ് കാർഡിലും, ഫീസ് രസീതിലും, സ്റ്റുഡന്റ്സ് ഐഡി കാർഡിലും അപേക്ഷാ ഫോം നമ്പർ രേഖപ്പെടുത്തിയിട്ടുണ്ടെന്ന് വിദ്യാർത്ഥികൾ പ്രത്യേകം ശ്രദ്ധിക്കേണ്ടതാണ്.
- ഫീസ് കാർഡ്, ഫീസ് രസീത്, സ്റ്റുഡൻറ് ഐഡി കാർഡ് എന്നിവ വിദ്യാർത്ഥി ആദ്യ ക്ലാസ്സിനു പ്രവേശിക്കുന്ന ദിവസം അധ്യാപകന് പരിശോധനക്ക് വേണ്ടി സബ്മിറ്റ് ചെയ്യുന്നതിലേക്കായി സൂക്ഷിച്ചുവക്കേണ്ടതാണ്.
- ജനറൽ കാറ്റഗറിയിൽ പ്രവേശനം നേടിയ വിദ്യാർത്ഥികൾ ഫീസ് കാർഡിൽ "GENERAL SEAT CONFIRMED" എന്നും, റിസർവേഷൻ കാറ്റഗറിയിൽ പ്രവേശനം നേടിയ വിദ്യാർത്ഥികൾ "RESERVATION SEAT CONFIRMED" എന്നും ആദ്യ ക്ലാസ്സിൽ പ്രവേശിക്കുന്ന സമയത്ത് അധ്യാപകരിൽ നിന്നും സീൽ ചെയ്ത് വാങ്ങേണ്ടതാണ്.
- അഡ്മിഷൻ എടുത്ത വിദ്യാർത്ഥികൾ കോളേജിൽ നിന്നും ലഭിച്ച അവരുടെ ഫേസ് കാർഡിൽ അപ്ഡേറ്റ് ആയ ഫീസ് ഡീറ്റെയിൽസ് തന്നെയല്ലേ സ്റ്റുഡൻസ് സൈറ്റിലും (www.student.ccekcampus.org) ഉള്ളത് എന്ന് ആദ്യ ക്ലാസിന് വരുമ്പോൾ തന്നെ സൈറ്റിൽ ലോഗിൻ ചെയ്ത് ഉറപ്പുവരുത്തേണ്ടതാണ്.

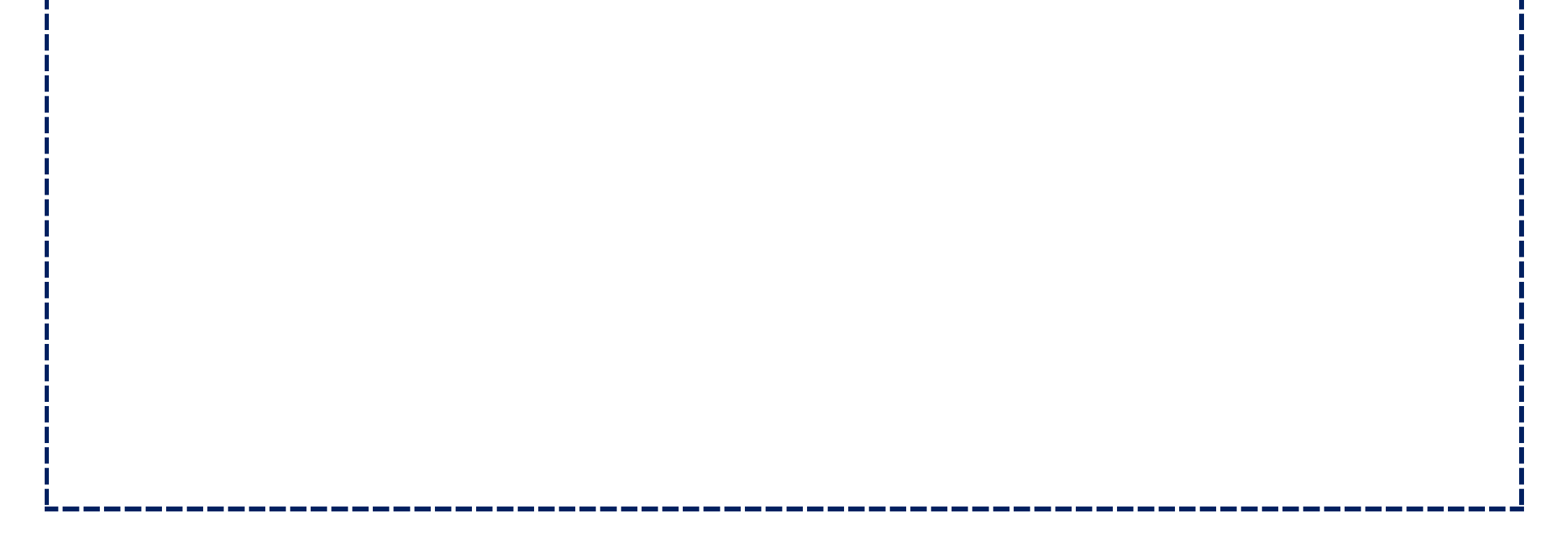